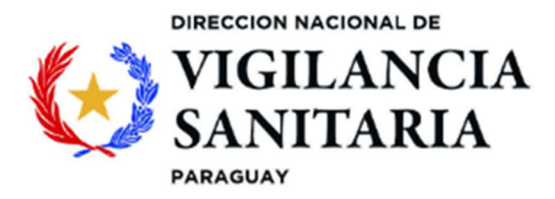

## GUÍA DE BUSQUEDA DE PRECIOS REFERENCIALES ONLINE O DESCARGABLES

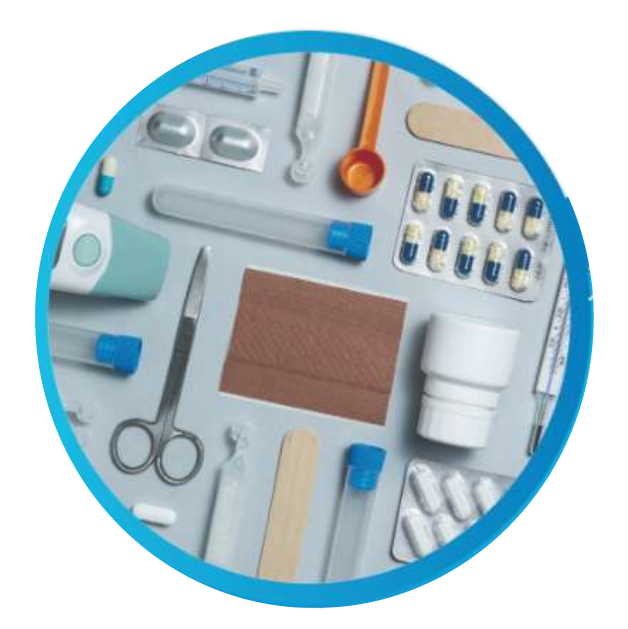

# DIRECCIÓN NACIONAL DE VIGILANCIA SANITARIA ASUNCIÓN, 2024

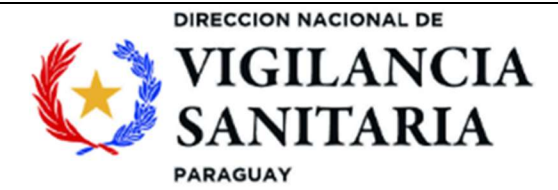

#### DESCRIPCION DE LA GUÍA

El presente documento es una herramienta de apoyo para realizar las consultas de precios de medicamentos en las diferentes bases de datos de precios, que sean accesibles, de aquellos países que hacen parte del proceso de referenciación para la regulación de precios. De esta manera, se presenta una descripción detallada para el acceso a las bases de datos disponibles públicamente para establecer los precios referenciales externos.

#### ACLARACIONES

✓ Cuando para una misma base de datos se encuentre una misma presentación comercial, se tomará como referencia el promedio de los precios para el medicamento.

#### I. OBJETIVO

✓ Definir los pasos necesarios que permitan realizar la búsqueda de precios de referencia de medicamentos en fuentes de consulta en línea o descargables, de tal manera que permita a los interesados.

#### II. ALCANCE

✓ El propósito de este documento es orientar a los interesados en la búsqueda de precios referenciales de medicamentos en las siguientes fuentes de consulta:

#### **BASES FUENTES DE CONSULTA ONLINE/DESCARGABLES**

- 1 ALEMANIA DIMDI (Institute of Medical Documentation and Information)
- 2 ARGENTINA Kairos herramienta de consulta de precios de medicamentos más utilizada
- 3 BRASIL Banco de Preços Em Saúde.
- 4 CANADÁ Ontario Drug Benefit Formulary/Comparative Drug Index.
- 5 CHILE Central de Abastecimiento del Sistema Nacional de Servicios de Salud CENABAST.
- 6 ECUADOR Consejo Nacional de Fijación y Revisión de Precios de Medicamentos.
- 7 FRANCIA Ministère des Affaires sociales, de la Santé et des Droits des femmes
- 8 PERÚ Observatorio Peruano de Productos Farmacéuticos.
- 9 PORTUGAL Autoridade Nacional do Medicamentos e Produtos de Saúde (INFARMED).
- 10 REINO UNIDO National Health Service NHS
- 11 AUSTRALIA Pharmaceutical Benefits Scheme
- 12 ESPAÑA Ministerio de Sanidad, Servicios Sociales e Igualdad
- 13 ESTADOS UNIDOS Federal Supply Schedule FSS
- 14 NORUEGA Norwegian Medicines Agency (NOMA)
- 15 ITALIA Italian Medicines Agency
- 16 FINLANDIA Lääkehaku
- 17 COLOMBIA Ministerio De Salud Y Protección Social
- 18 DINAMARCA Danish Medicines Agency
- 19 SUECIA Läkemedelsverket
- 20 EL SALVADOR Dirección Nacional de Medicamentos
- 21 SUDÁFRICA National Department of Health

Página 2 de 47

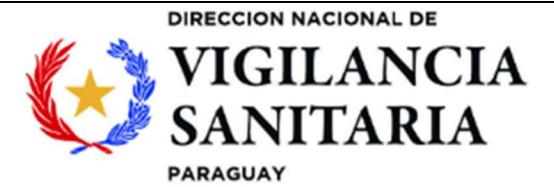

# PARAGUÁI TETÃYGUÁRA REKORESÃIRÃ **ÍANGAREKOHA**

MOAKĂHA

- 22 EMIRATOS ÁRABES UNIDOS Department of Health
- 23 INDIA Pharma Sahi Daam
- 24 AUSTRIA Österreichische Sozialversicherung
- 25 PAISES BAJOS Zorginstituut Nederland
- 26 IRLANDA Reimbursable Items

#### III. NORMATIVA Y DOCUMENTOS ASOCIADOS A LA GUÍA

RESOLUCIÓN DINAVISA Nº 174 "POR LA CUAL SE ADOPTA EL SISTEMA DE FIJACIÓN DE PRECIOS DE VENTA AL PÚBLICO DE MEDICAMENTOS -PVP- CON BASE EN FUENTES OFICIALES DE PRECIOS DE REFERENCIA INTERNACIONAL".

#### IV. **ABREVIATURAS**

**PVP:** Precio de venta al público.

**REP:** Referenciación externa de precios.

#### **BÚSQUEDA EN FUENTES DE CONSULTA ONLINE** V.

Esta guía presenta detalladamente cada uno de los pasos a seguir para hacer consultas de precios en fuentes online. Además, presenta una breve descripción de la información que se observa en las consultas. No aborda temas técnicos sobre los medicamentos.

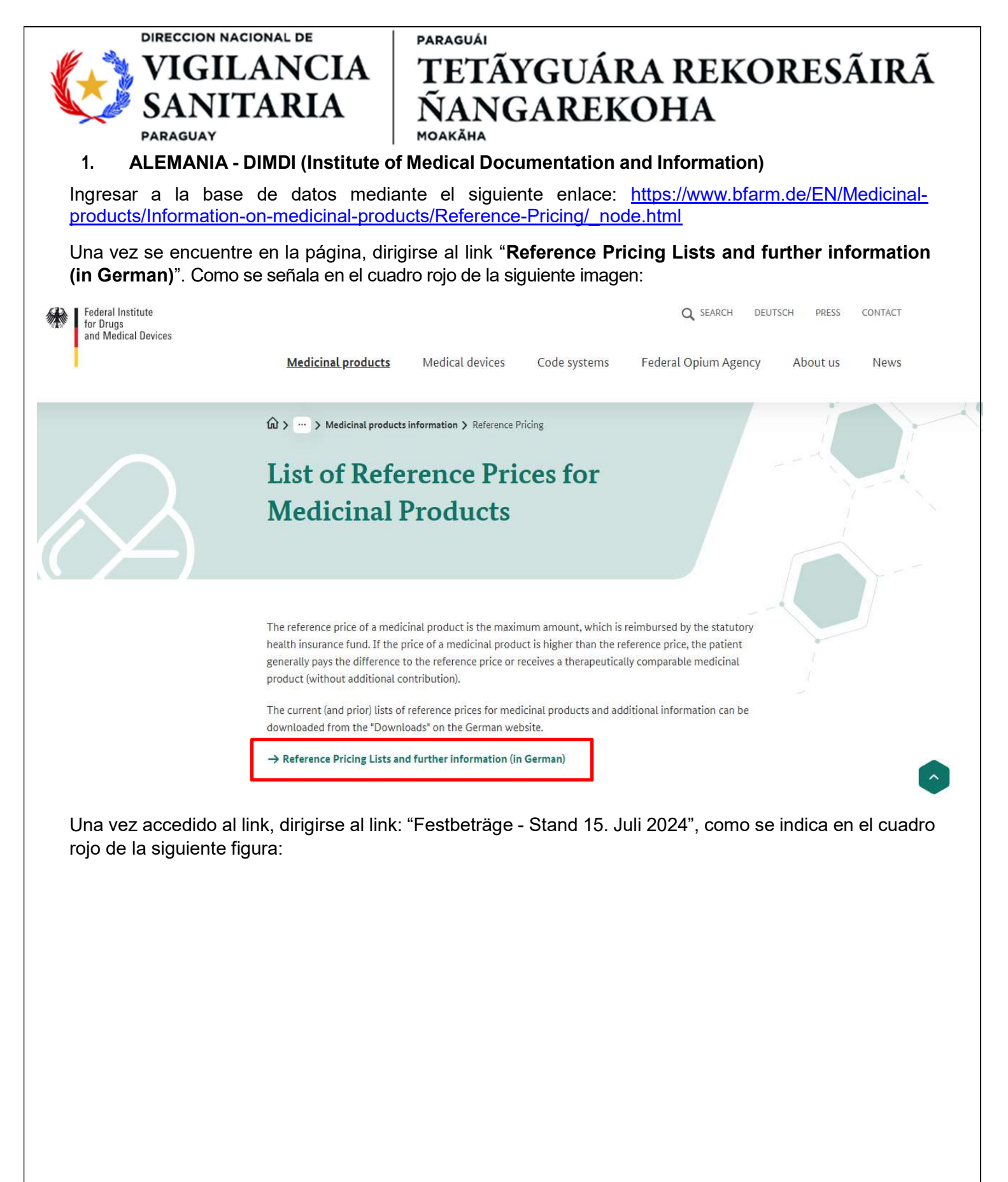

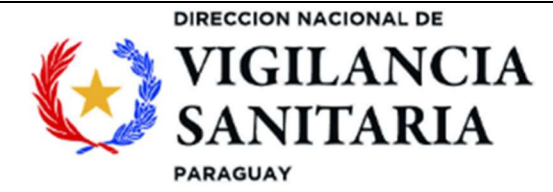

Beim <u>BfArM</u> können Sie aktuelle Festbeträge einsehen und Vorversionen mit erläuternden Informationen kostenfrei herunterladen.

In der Liste finden Sie die Festbeträge und <u>ggf.</u> selbst zu zahlende Differenzbeträge. Festbetragslisten der letzten Jahre finden Sie Archiv für Arzneimittel-Festbeträge.

Der <u>GKV</u>-Spitzenverband aktualisiert die Übersichten der Festbeträge 14-täglich. Sie können diese jeweils 1-2 Tage nach einem Stichtag (1. oder 15. eines Monats) hier abrufen.

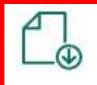

Festbeträge - Stand 15. Juli 2024 PDF, 5MB, Datei ist nicht barrierefrei

→ Festbetragslisten vergangener Jahre im Archiv

→ Informationen zu Abkürzungen und Berechnung

## Ansprechpartner und Gewährleistung

Bei Fragen zum Format oder Download der Dateien wenden Sie sich bitte an das <u>BfArM</u>: <u>Tel.</u>: +49 228 99307-0 E-Mail: **⊠ Arzneimittel** 

Se descargará un archivo con nombre "festbetraege" en el cual en la columna "**Preis**" se encontrarán los precios de referencia en la moneda local (euros), en la columna "**packungs-größe**" se detalla el número de unidades por envase secundario para tener en cuenta para calcular el precio por unidad, en la columna "**darreichungsform**" se muestra la forma de dosificación y en la columna "**arzneimittelname**" se observa el principio activo para realizar la búsqueda. Tal como se observa a continuación:

#### Festbetragsarzneimittel nach § 35 SGB V sortiert nach Arzneimittelname

Stand: 15.07.2

|                            | F        | ackungs- | _     | Fest-  | Diffe- Wirk- | Wirk-<br>stoff- |        | Darrei-<br>chungs- |                                                                   |
|----------------------------|----------|----------|-------|--------|--------------|-----------------|--------|--------------------|-------------------------------------------------------------------|
| Arzneimittelname           | PZN      | größe    | Preis | betrag | renz stoff   | menge           | W      | form               | Festbetragsgruppe                                                 |
| 5 FU MEDAC 50MG/ML 10000MG | 04142441 | 1        | 72,77 | 53,17  | 19,60        | 10000           | 10000  | IFIJ               | 5-Fluorouracil, Gruppe 1                                          |
| 5 FU MEDAC 50MG/ML 1000MG  | 03728044 | 1        | 25,38 | 16,67  | 8,71         | 1000            | 1000   | IJLG               | 5-Fluorouracil, Gruppe 1                                          |
| 5 FU MEDAC 50MG/ML 5000MG  | 03728156 | 1        | 42,04 | 34,02  | 8,02         | 5000            | 5000   | IJLG               | 5-Fluorouracil, Gruppe 1                                          |
| 5 FU MEDAC 50MG/ML 500MG   | 03727369 | 1        | 14,09 | 14,16  | -0,07        | 500             | 500    | IFIJ               | 5-Fluorouracil, Gruppe 1                                          |
| AAR OS N                   | 00325972 | 80       | 20,58 | 10,06  | 10,52        | 172,65          | 172,65 | DRAG               | Calcium zur Substitution und Therapie                             |
| AARANE N                   | 00225437 | 200      | 42,28 | 42,28  | 0,00 CRRT    | 1,5             | 0,25   | DA                 | Kombinationen von Cromoglicinsäure mit Beta2-<br>Sympathomimetika |
| AARANE N                   | 00225443 | 400      | 70,47 | 70,47  | 0,00 CRRT    | 1,5             | 0,25   | DA                 | Kombinationen von Cromoglicinsäure mit Beta2-<br>Sympathomimetika |
| AARANE N                   | 00225466 | 600      | 97,44 | 97,44  | 0,00 CRRT    | 1,5             | 0,25   | DA                 | Kombinationen von Cromoglicinsäure mit Beta2-<br>Sympathomimetika |
| ABACA/LAMIV RATIO 600/300  | 10931099 | 30       | 66,08 | 72,26  | -6,18 ABLA   | 2               | 2      | FTBL               | Kombinationen zweier Nukleos(t)id-Analoga, Gruppe 1               |

Página 5 de 47

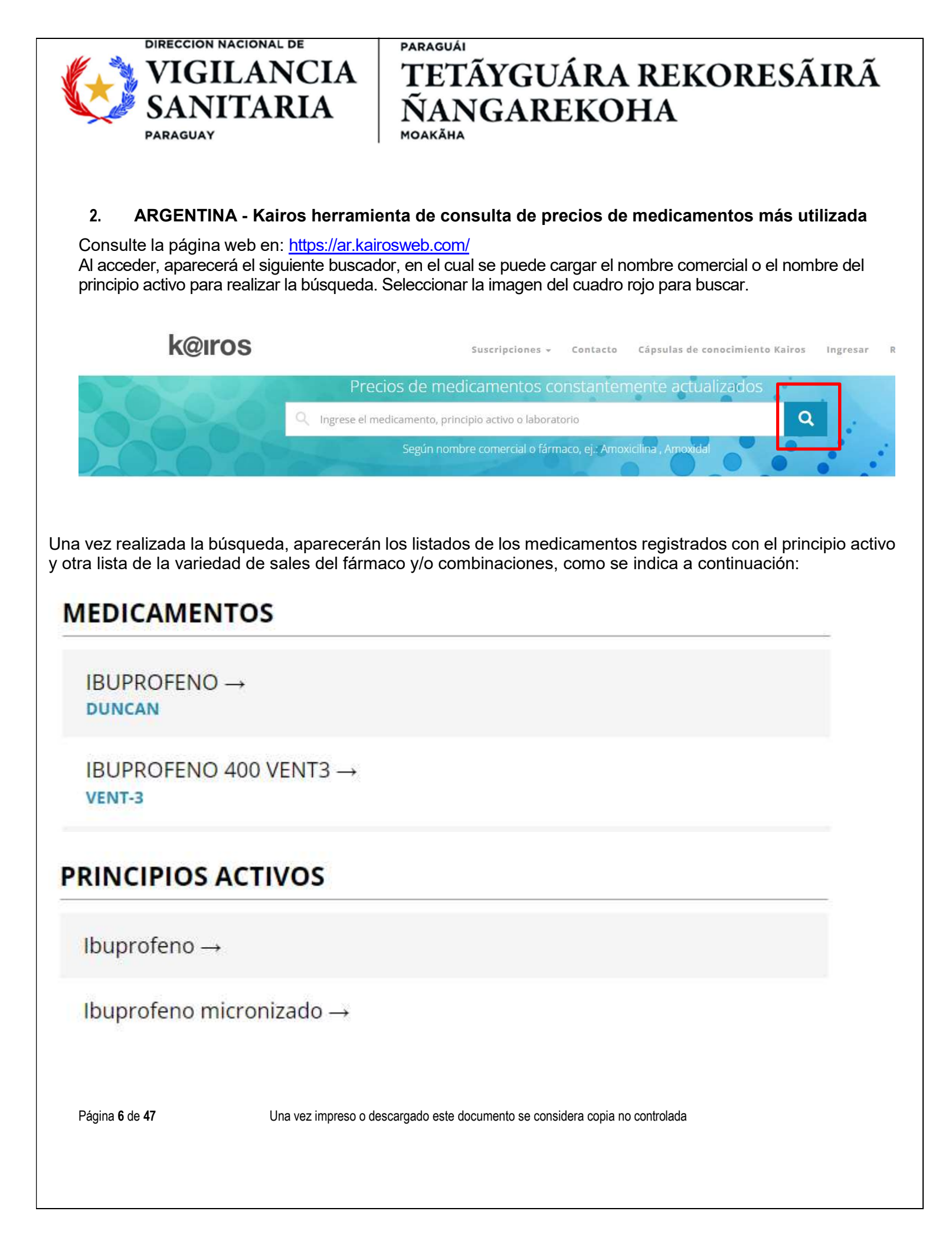

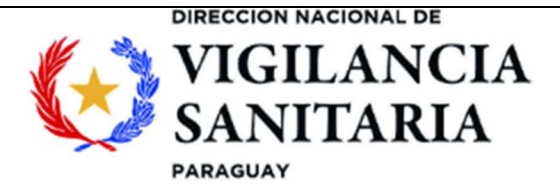

MOAKÃHA

Al seleccionar una opción, se mostrarán los precios para cada presentación. Tal como se indica a continuación:

Acción

Analgésico + Antiinflamatorio

Prospecto →

## 600mg Caps. Gel. Blan. x 10

05/07/2024 // Presentación reconocida por SIFAR

PAMI

IOMA

PAC. \$4173.00

\$6955.00

\$1185.92 AFIL. \$5769.08

\$12555.00

PAC. \$7533.00

## 600mg Caps. Gel. Blan. x 20

05/07/2024 // Presentación reconocida por SIFAR

PAMI

IOMA

\$2432.87 AFIL. \$10122.13

Seleccionar el precio de referencia, como se indica en el ejemplo de la imagen de arriba (cuadro rojo).

Nota: Es importante tener en cuenta que los precios de esta base se actualizan diariamente, por lo que, al realizar la captura de pantalla, el usuario debe verificar que en la misma se pueda identificar la fecha de captura.

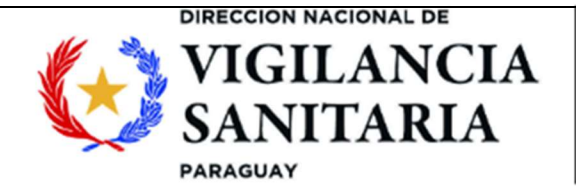

#### 3. BRASIL – CMED ANVISA

Ingresar a la página https://www.gov.br/anvisa/pt-br/assuntos/medicamentos/cmed/precos

Una vez ingresada a la página, se observará la siguiente portada:

| <b>Sovor</b> Ministèrio da Saúde | Órgãos do Governo | Acesso à Informação | Legislação | Acessibilidade | • | 0 | Entrar com o gov.br |
|----------------------------------|-------------------|---------------------|------------|----------------|---|---|---------------------|
| ■ Agência Nacional de Vigila     | 0 qu              | e voce              | ê procı    | ura? Q         |   |   |                     |

🏫 🗧 Assuntos 🗧 Medicamentos 🎽 Câmara de Regulação do Mercado de Medicamentos - CMED 🎽 Preços de medicamentos

# Listas de preços de medicamentos

As farmácias e drogarias, assim como laboratórios, distribuidores e importadores, não podem cobrar pelos medicamentos preço acima do permitido pela CMED. A lista de preços máximos permitidos para a venda de medicamentos é disponibilizada para consulta dos consumidores e é atualizada mensalmente.

Além da lista publicada no site da Anvisa, os consumidores podem consultar revistas especializadas na publicação de preços de medicamentos, que devem ser disponibilizadas obrigatoriamente pelas farmácias e drogarias. Essas revistas não devem ser confundidas com o material de publicidade do estabelecimento e os preços nelas contidos podem ser menores que aqueles da lista da CMED, pois refletem descontos concedidos pela indústria, mas jamais superiores.

Seja consultando a lista da CMED ou uma revista especializada, caso o consumidor perceba que o preço de um medicamento em um estabelecimento está superior ao permitido, pode encaminhar denúncia à CMED.

O Preço Máximo ao Consumidor (PMC) é o preço-teto autorizado para o comércio varejista de medicamentos, ou seja, farmácias e drogarias. Já o Preço Máximo de Venda ao Governo (PMVG) é o preço-teto para vendas de medicamentos constantes do rol anexo ao Resolução CTE-CMED Nº 6, de 27 de maio de 2021, ou para atender ordem judicial e corresponde ao resultado da aplicação de um desconto mínimo obrigatório em relação ao Preço Fábrica (PF), que é o teto de preço pelo qual um laboratório ou distribuidor pode comercializar um medicamento no mercado brasileiro.

#### Dirigirse a la parte inferior de la página donde se observará lo siguiente, como se indica en la imagen:

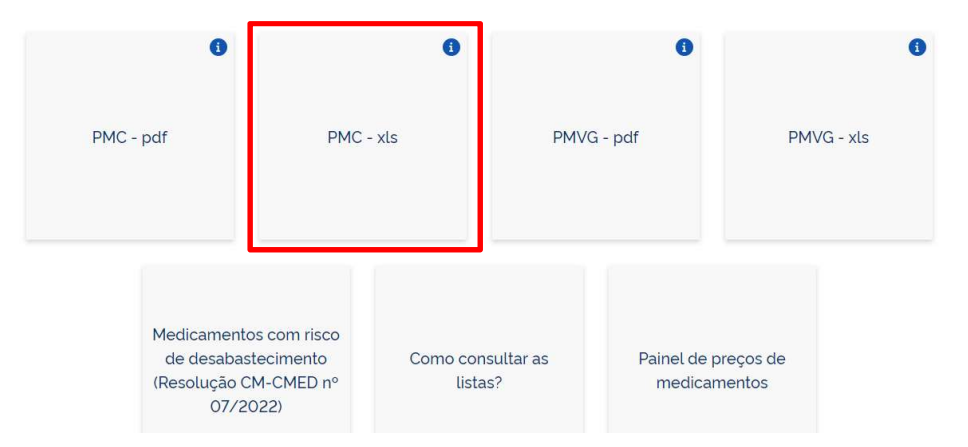

Seleccionar la pestaña "**PMC – xIs**" para descargar el archivo en Excel con los precios de referencia buscados.

Página 8 de 47

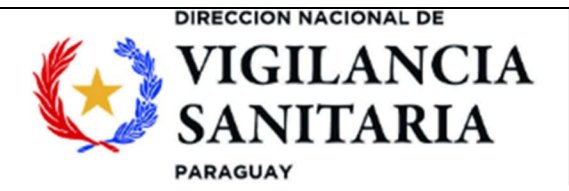

Una vez descargados los archivos, proceder a revisar los siguientes ítems que correspondan al medicamento de interés:

- Substancia: Principio activo
- **Producto**: Nombre comercial del medicamento
- Apresentacao: Presentación comercial, unidades contenidas

Verificada la información, tomar los precios PMC 0% (Precio comercial), o en su defecto PF 0% (Precio Fabricante):

| SUBSTÂNCIA                   | PRODUTO              | APRESENTAÇÃO                                  | PF 0%   | PMC 0% 💌 |
|------------------------------|----------------------|-----------------------------------------------|---------|----------|
| CEFALOTINA SODICA            | CEFALOTINA SÓDICA    | 1G PO SOL INJ CT 50 FA VD TRANS               | 262,28  |          |
| CEFAZOLINA SÓDICA            | CEFAZOLINA SÓDICA    | 1 G PO SOL INJ CT 50 FA VD TRANS              | 517,93  |          |
| CEFOTAXIMA SÓDICA            | CEFOTAXIMA SÓDICA    | 1 G PO SOL INJ CT 50 FA VD TRANS              | 1917,29 |          |
| CLORIDRATO DE CIPROFLOXACINO | O CLORIDRATO DE CIPF | 500 MG COM REV CT 2 BL AL PLAS TRANS X 07     | 27,44   | 37,93    |
| CEFALEXINA MONOIDRATADA      | CEFALEXINA           | 500 MG COM REV CT BL AL PVC/PVDC TRANS X 8    | 12,44   | 17,20    |
| CEFALEXINA MONOIDRATADA      | CEFALEXINA           | 500 MG CAP GEL DURA CT BL AL PVC/PE/PVDC TRAN | 218,16  |          |
| CEFTAZIDIMA                  | CEFTAZIDIMA          | 1 G PO SOL INJ CT 50 FA VD TRANS              | 1513,20 |          |
| CEFUROXIMA SÓDICA            | CEFUROXIMA SÓDICA    | 750 MG PÓ SOL INJ CT 25 FA VD TRANS           | 697,22  |          |
| CEFTRIAXONA SÓDICA           | CEFTRIAXONA SÓDIC    | 1 G PÓ P/ SOL INJ IV CT 50 FA VD TRANS        | 1853,50 |          |
| CLORIDRATO DE CEFEPIMA       | CLORIDRATO DE CEFI   | 1 G PO P/ SOL INJ CT FA VD TRANS              | 58,94   |          |
| CLORIDRATO DE CEFEPIMA       | CLORIDRATO DE CEFI   | 2 G PO P/ SOL INJ CT FA VD TRANS              | 100,61  |          |
| CLORIDRATO DE METFORMINA     | CLORIDRATO DE MET    | 500 MG COM REV CT BL AL PLAS TRANS X 30       | 8,01    | 11,07    |

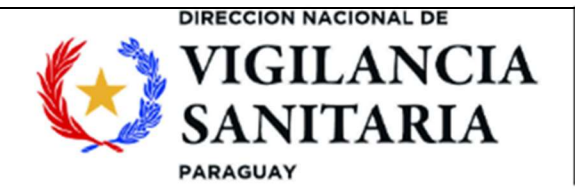

#### 4. CANADA - Ontario Drug Benefit Formulary/Comparative Drug Index

Ingresar al siguiente link: <u>https://www.formulary.health.gov.on.ca/formulary/.</u> Seleccionar de acuerdo con los criterios de búsqueda el producto de interés y hacer clic en "Search".

| C A https://www.formulary.health.gov.on.ca/formulary/             | 四 ☆ (5)                                                                 |
|-------------------------------------------------------------------|-------------------------------------------------------------------------|
| Formulary Search                                                  | Ontario 🕅                                                               |
| Search the Ontario Drug Benefit Formulary/Comparative I<br>below. | rug Index, effective from May 31, 2022 using any or all of the criteria |
| Courses Status                                                    |                                                                         |
| All Benefits                                                      |                                                                         |
|                                                                   |                                                                         |
| Therapeutic Classification                                        |                                                                         |
| All Therapeutic Classifications                                   | •                                                                       |
| Manufacturer                                                      |                                                                         |
| All Manufacturers                                                 | · · · · ·                                                               |
| Keyword                                                           |                                                                         |
|                                                                   |                                                                         |
| Keyword Type                                                      |                                                                         |
| Generic Name     O Brand Name     O DIN/PIN/NPN                   |                                                                         |
|                                                                   |                                                                         |
| Search for Products that Generic/Brand name                       |                                                                         |
| begin with Keyword entered Summary List                           |                                                                         |
|                                                                   |                                                                         |
|                                                                   | Search Reset                                                            |

Seleccionar de acuerdo con los resultados de búsqueda la presentación del producto de interés e ir a la columna "**Drug Benefit Price or Unit Price**". Como se indica en la imagen

| Formulary Search                                                                                | Ontario 😵                             |
|-------------------------------------------------------------------------------------------------|---------------------------------------|
| Search the Ontario Drug Benefit Formulary/Comparative Drug Index, effective from May 31, below. | 2022 using any or all of the criteria |
| Coverage Status<br>All Benefits v                                                               |                                       |
| Therapeutic Classification All Therapeutic Classifications                                      | v l                                   |
| Manufacturer<br>All Manufacturers                                                               |                                       |
| Keyword                                                                                         |                                       |
| Fluoxetine Keyword Type Generic Name O Brand Name O DIN/PIN/NPN                                 |                                       |
| Search for Products that Gereric/Brand name<br>begin with Keyword entered Summary List          |                                       |
| Search Reset                                                                                    |                                       |

Página 10 de 47

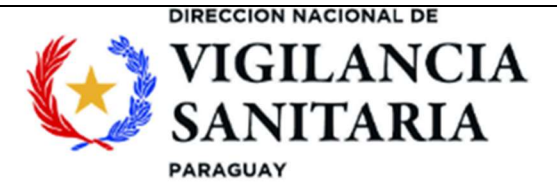

Ontario 😚

MOAKÃHA

Al dar click en Generic/Brand name la consulta arrojará los resultados tanto por marca comercial como por genérico.

#### Search Results

You can sort your results in ascending / descending order by clicking on the column headings, with the exception of Therapeutic Notes.

| Products for          | und: 36                                             |                                                                | 5   |                                                |                    |                             | Ne               | w Search                  |
|-----------------------|-----------------------------------------------------|----------------------------------------------------------------|-----|------------------------------------------------|--------------------|-----------------------------|------------------|---------------------------|
| DIN/<br>PIN/<br>NPN = | Generic Name = Brand Name, Strength & Dosage Form = |                                                                | MFR | Drug<br>Benefit<br>Price or<br>Unit<br>Price : | Amount<br>MOH Pays | Inter-<br>change-<br>able : | Limited<br>Use : | Thera-<br>peutic<br>Notes |
| 02485052              | FLUOXETINE HCL                                      | AG-Fluoxetine (Off-Formulary<br>Interchangeable) 10mg Cap      | ANG | 1.1773                                         | N/A                | YES                         | NO               | YES                       |
| 02485060              | FLUOXETINE HCL                                      | AG-Fluoxetine 20mg Cap                                         | ANG | 0.3311                                         | 0.3311             | YES                         | NO               | YES                       |
| 02393441              | FLUOXETINE HCL                                      | Ach-Fluoxetine (Off-Formulary<br>Interchangeable) 10mg Cap     | ACH | 1.1773                                         | N/A                | YES                         | NO               | YES                       |
| 02383241              | FLUOXETINE HCL                                      | Ach-Fluoxetine 20mg Cap                                        | ACH | 0.3311                                         | 0.3311             | YES                         | NO               | YES                       |
| 02216353              | FLUOXETINE HCL                                      | Apo-Fluoxetine (Off-<br>Formulary Interchangeable)<br>10mg Cap | APX | 1.1773                                         | N/A                | YES                         | NO               | YES                       |
| 02216361              | FLUOXETINE HCL                                      | Apo-Fluoxetine 20mg Cap                                        | APX | 0.3311                                         | 0.3311             | YES                         | NO               | YES                       |

Ir al producto de interés seleccionado para mayor detalle haciendo clic en la columna "DIN/PIN/NPN" (Drug Identification Number/ Product Identification Number/ Natural Product Number).

| Searc                 | Search Results Ontario 🕅     |                                                                |          |                                                |                    |                             |                  |                           |  |
|-----------------------|------------------------------|----------------------------------------------------------------|----------|------------------------------------------------|--------------------|-----------------------------|------------------|---------------------------|--|
| You can sor<br>Notes. | rt your results in ascending | g / descending order by clicking                               | on the   | column hea                                     | dings, with t      | the except                  | tion of Th       | erapeuti                  |  |
| DIN/<br>PIN/<br>NPN = | Generic Name :               | Brand Name, Strength &<br>Dosage Form a                        | MFR<br>0 | Drug<br>Benefit<br>Price or<br>Unit<br>Price : | Amount<br>MOH Pays | Inter-<br>change-<br>able = | Limited<br>Use : | Thera-<br>peutic<br>Notes |  |
| 02485052              | FLUOXETINE HCL               | AG-Fluoxetine (Off-Formulary<br>Interchangeable) 10mg Cap      | ANG      | 1.1773                                         | N/A                | YES                         | NO               | YES                       |  |
| 02485060              | FLUOXETINE HCL               | AG-Fluoxetine 20mg Cap                                         | ANG      | 0.3311                                         | 0.3311             | YES                         | NO               | YES                       |  |
| 02393441              | FLUOXETINE HCL               | Ach-Fluoxetine (Off-Formulary<br>Interchangeable) 10mg Cap     | ACH      | 1.1773                                         | N/A                | YES                         | NO               | YES                       |  |
| 02383241              | FLUOXETINE HCL               | Ach-Fluoxetine 20mg Cap                                        | ACH      | 0.3311                                         | 0.3311             | YES                         | NO               | YES                       |  |
| 02216353              | FLUOXETINE HCL               | Apo-Fluoxetine (Off-<br>Formulary Interchangeable)<br>10mg Cap | APX      | 1.1773                                         | N/A                | YES                         | NO               | YES                       |  |
| 02216361              | FLUOXETINE HCL               | Apo-Fluoxetine 20mg Cap                                        | APX      | 0.3311                                         | 0.3311             | YES                         | NO               | YES                       |  |

Página 11 de 47

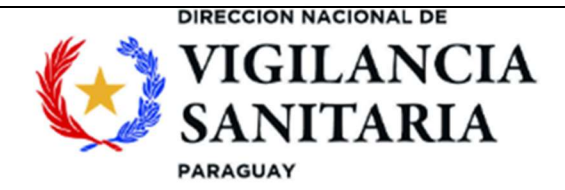

# PARAGUÁI TETÃYGUÁRA REKORESÃIRÃ **ÍANGAREKOHA**

MOAKÃHA

| DIN/PIN/NPN Detail                                                                  |                               | Ontario 😵           |
|-------------------------------------------------------------------------------------|-------------------------------|---------------------|
| 28:00 CENTRAL NERVOUS SYSTEM DRUGS<br>28:16:04 PSYCHOTHERAPEUTIC AGENTS ANTIDEPRESS | ANTS                          | Therapeutic Note(s) |
| AG-Flu                                                                              | uoxetine                      |                     |
| (FLUOXI                                                                             | ETINE HCL)                    |                     |
| 10m                                                                                 | ng Cap                        |                     |
| DIN/PIN/                                                                            | NPN:02485052                  |                     |
|                                                                                     |                               | New Search          |
| Interchangeables:                                                                   | YES                           |                     |
| Manufacturer:                                                                       | Angita Pharma Inc.            |                     |
| Formulary Listing Date:                                                             | 2020-10-30                    |                     |
| Drug Benefit Price or Unit Price:                                                   | 1.1773                        |                     |
| Amount MOH Pays:                                                                    | N/A                           |                     |
| Coverage Status:                                                                    | Off-Formulary Interchangeable |                     |

Nota: Tener en cuenta que el precio que se visualiza es por unidad de dispensación.

#### 5. **CHILE - CENABAST**

Ingresar al link: https://www.cenabast.cl/lista-de-medicamentos-ley-cenabast/

|            | Side Contraction of the Contraction of the Contract | istado de Med<br>Informació | icamentos de la Ley Cenabast<br>n actualizada a 2024-06<br> |                                             | ENABA                                |
|------------|----------------------------------------------------------------------------------------------------|-----------------------------|-------------------------------------------------------------|---------------------------------------------|--------------------------------------|
|            | ਵ ਲ                                                                                                    | _                           |                                                             | Navegador de páginas:                       |                                      |
| Seleccione | Descripción Producto 🖉                                                                                                    | Seleccione Có               | digo ZCEN                                                   | Tablero de precios actual                   | Histórico Productos                  |
| Todas      | Ŷ                                                                                                    | Todas                       | Ŷ                                                           | Nota: Los precios corre<br>actualización de | sponden a la última<br>cada producto |
| ZCEN       | Descripción Producto                                                                                                    |                             | Nombre proveedor                                            | Precio Máxir                                | no Venta al Público                  |
| 500011472  | IDENA 150 MG CAJ 1 CM REC                                                                                                    |                             | TECNOFARMA S A                                              |                                             | \$11.250                             |
| 00016834   | 1-TENOPROX 0,004% SOL OFT 2,5 ML CAJ 1 F                                                                                                    |                             | ARAMA NATURAL PRODUCTS DISTRIBUIDOR                         |                                             | \$5.910                              |
| 00015659   | ACETATO DE CALCIO 667 MG CAJ 60 CM                                                                                                    |                             | ZERICUM SPA                                                 |                                             | \$6.330                              |
| 00016500   | ACETAZOLAMIDA 250 MG CAJ 20 CM                                                                                                    |                             | ASCEND LABORATORIES SPA                                     |                                             | \$4.300                              |
| 00013321   | ACICLOVIR 400 MG CAJ 32 CM                                                                                                    |                             | INVERSIONES C&F SPA                                         |                                             | \$4.280                              |
| 00014212   | ACICLOVIR 800 MG CAJ 30 CM                                                                                                    |                             | SEVEN PHARMA CHILE SPA                                      |                                             | \$24.970                             |
| 00014862   | ACIDO ACETILSAL. 100 MG CAJ 100 CM                                                                                                    |                             | LABORATORIO CHILE S.A.                                      |                                             | \$1.750                              |
| 00016426   | ACIDO URSODEOXICOLICO 250 MG CAJ 60 CP                                                                                                    |                             | DIFEM LABORATORIOS S.A.                                     |                                             | \$29.690                             |
| 00014619   | ACIDO VALPROICO 200 MG CAJ 30 CM                                                                                                    |                             | LABORATORIOS ANDROMACO S.A.                                 |                                             | \$3.940                              |
| 00014152   | ACIDO VALPROICO 500 MG CAJ 30 CM                                                                                                    |                             | LABORATORIOS ANDROMACO S.A.                                 |                                             | \$6.560                              |
| 00016701   | ACUODE 50.000 UI PVO P/SOL ORAL CAJ 2 SO                                                                                                    |                             | RECBEN XENERICS FARMACEUTICA                                |                                             | \$6.980                              |
| 00014382   | ADAPALENO 0,1% GEL TOPICO 30G CAJ 1 POMO                                                                                                    |                             | DROGUERIA GLOBAL PHARMA SPA                                 |                                             | \$7.410                              |
| 00011660   | AEROVIAL INH 200 MCG/DO FRA 200 DO                                                                                                    |                             | RECBEN XENERICS FARMACEUTICA                                |                                             | \$5.010                              |
| 00012077   | ALDROX 70 MG CAJ 10 CM                                                                                                    |                             | LABORATORIO PASTEUR S.A.                                    |                                             | \$9.740                              |
| 00014141   | ALENYS 27,5 MCG/DOSIS INH 120DO CAJ1FRA                                                                                                    |                             | GLAXOSMITHKLINE CHILE FARMACEUTICA                          |                                             | \$11.040                             |
| 00016983   | ALERTEX 200 MG CAJ 30 CM                                                                                                    |                             | LABORATORIOS SAVAL S A                                      |                                             | \$20.040                             |
| 00013475   | ALOPURINOL 100 MG CAJ 30 CM                                                                                                    |                             | INVERSIONES C&F SPA                                         |                                             | \$1.770                              |
| 00013477   | ALOPURINOL 300 MG CAJ 30 CM                                                                                                    |                             | INVERSIONES C&F SPA                                         |                                             | \$2.230                              |

el producto", dar clic para que se despliegue la ventana, como se indica en la imagen inferior. Una vez desplegada, escribir el principio activo de interés para efectuar la búsqueda.

Página 12 de 47

| DIRECCION NACIONAL DE<br>VIGILANCIA<br>SANITARIA<br>PARAGUAY | PARAGUÁI<br>TETÃYGUÁR<br>ÑANGAREKO<br>MOAKĂHA                                 | A REKORESÃIRÃ<br>DHA                                                         |
|--------------------------------------------------------------|-------------------------------------------------------------------------------|------------------------------------------------------------------------------|
| Sadi Sadi Sadi                                               | istado de Medicamentos de la Ley Cenaba:<br>Información actualizada a 2024-06 | st CENABAST                                                                  |
|                                                              |                                                                               | Navegador de páginas:                                                        |
| Seleccione Descripción Producto                              | Seleccione Código ZCEN                                                        | Tablero de precios actual         Histórico Productos                        |
| Todas ^                                                      | Todas                                                                         | ~                                                                            |
| ,Ω βuscar                                                    |                                                                               | Nota: Los precios corresponden a la última<br>actualización de cada producto |
| Seleccionar todo                                             |                                                                               |                                                                              |
| IDENA 150 MG CAJ 1 CM REC                                    | Nombre proveedor                                                              | Precio Máximo Venta al Público                                               |
| 1-TENOPROX 0,004% SOL OFT 2,5 ML CAJ 1 F                     | TECNOFARMA S A                                                                | \$11.250                                                                     |
|                                                              | ARAMA NATURAL PRODUCTS DISTRIE                                                | 3UIDOR \$5.910                                                               |
|                                                              |                                                                               | \$6.330                                                                      |
| ACETAZOLAMIDA 250 MG CAJ 20 CM                               | INVERSIONES C&F SPA                                                           | \$4.300                                                                      |
| ACICLOVIR 400 MG CAJ 32 CM                                   | SEVEN PHARMA CHILE SPA                                                        | \$24,970                                                                     |
| ACICLOVIR 800 MG CAJ 30 CM                                   | LABORATORIO CHILE S.A.                                                        | \$1.750                                                                      |

Una vez finalizada la búsqueda, el medicamento aparecerá en el listado inferior, en la columna "precio máximo de venta al público" se podrá verificar el precio en la moneda local.

DIFEM LABORATORIOS S.A.

\$29,690

#### 6. ECUADOR – Secretaría técnica de fijación de precios de medicamentos.

Ingresar al link: <u>https://www.salud.gob.ec/consejo-nacional-de-fijacion-y-revision-de-precios-de-medicamentos/</u> Consejo Nacional de Fijación y Revisión de Precios de Medicamentos de Uso y Consumo Humano

| SECRETARÍA TÉCNICA DE FIJACIÓN DE PRECIOS DE<br>MEDICAMENTOS |                                                                                                    |     |     |      |  |  |  |
|--------------------------------------------------------------|----------------------------------------------------------------------------------------------------|-----|-----|------|--|--|--|
| Norma_Tecnica_para_laMejora_Continua_eln                     | <ol> <li>1 / 1 - 94% + E S</li> <li>Emisión de resolución precio techo de medicamentos estrategicos nuevos</li> <li>Emisión de resolución precio techo de medicamentos únicos en el segmento de mercado y registrados</li> <li>Emisión de certificados de precio techo</li> <li>Para realizar los trámites en línea se lo puede hacer ingresando a la página web https://www.gob.ec/ y en la barra de búsqueda colocar el nombre del trámite. Adicional, en la misma página se encuentran publicados los manuales de usuario que servirán como guía para el proceso.</li> </ol> | ± ē | ; E | Ente |  |  |  |

Dirigirse a la parte inferior de la página y seleccionar la opción "Precio techo de medicamentos", como se indica en la imagen de abajo.

Página 13 de 47

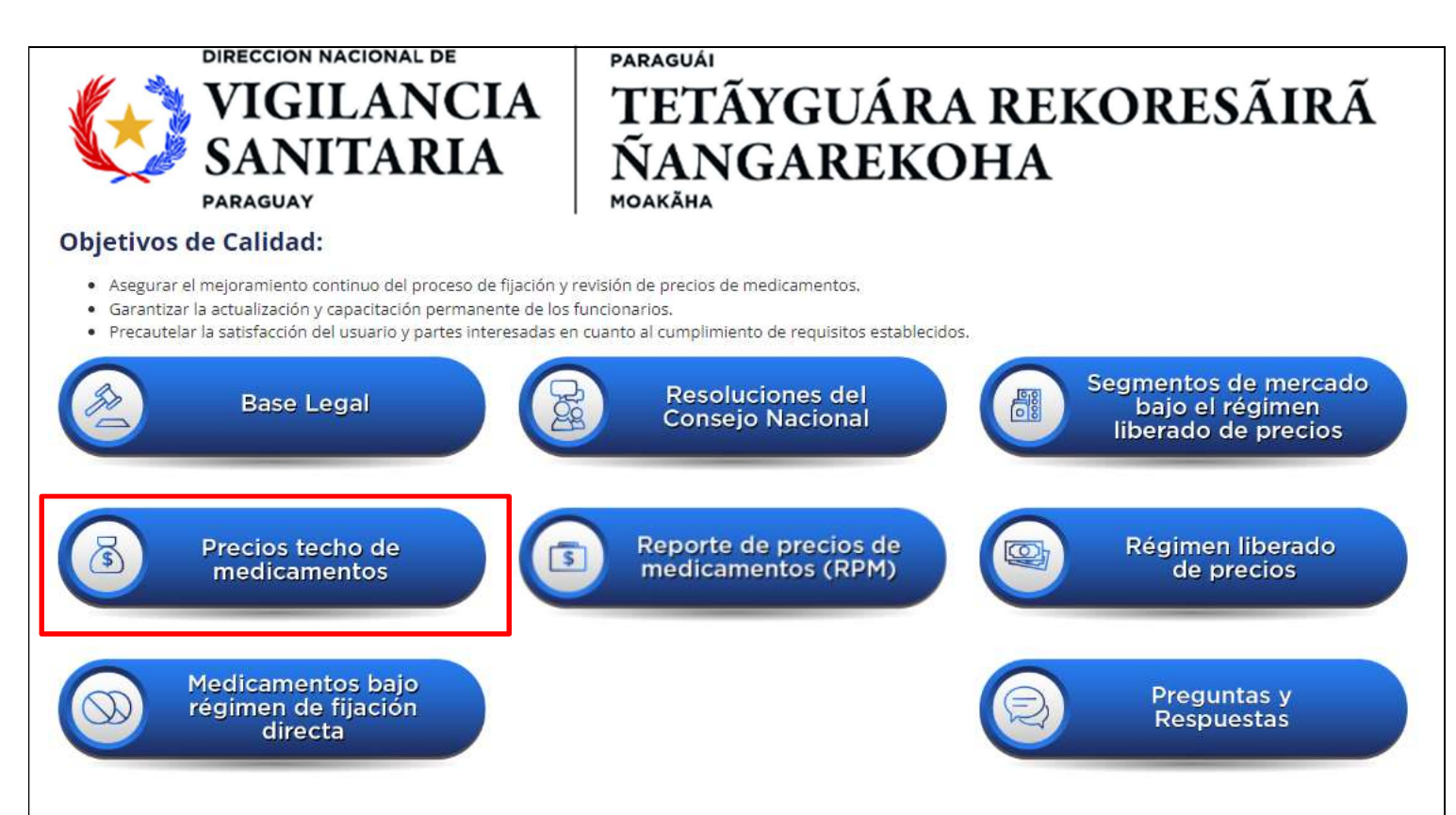

Se descargará un archivo en formato Excel en el que los precios referenciales de interés aparecerán en la columna "**precio techo (USD)**". Notar que los precios son unitarios y en las formas líquidas, en algunos casos, aparecen por unidad de volumen "mL". Favor fijarse en las notas de las celdas que aclaran este punto para cada presentación.

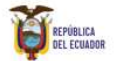

ECUADOR Ministerio de Salud Pública

Secretaría Técnica de Fijación de Precios de Medicamento

CONSEJO NACIONAL DE FIJACIÓN Y REVISIÓN DE PRECIOS DE MEDICAMENTOS DE USO Y CONSUMO HUMANO CONSOLIDADO DE PRECIOS TECHO ACTUALIZADO

| Resolución 💌               | item 🗸 | Sesión de<br>Consejo 🍼 | Principio Activo | Primer Nivel de Desagregación | Forma Farmacéutica 💌 | Concentración | Presentación Comercial | Precio Techo (USD ) 👻 |
|----------------------------|--------|------------------------|------------------|-------------------------------|----------------------|---------------|------------------------|-----------------------|
| Resolución 10 (Anexo<br>4) | 1      |                        | ABACAVIR         | SÓLIDO ORAL                   | SOR-01               | 300 mg        |                        | \$3,4200              |
| STFP-024-684-2018          |        | 684                    | ABACAVIR         | LÍQUIDO ORAL                  | LOR-01               | 20 mg/ml      |                        | \$0,2757              |
| STFP-004-727-2023          |        | 727                    | ABEMACICLIB      | SÓLIDO ORAL                   | SOR-01               | 100 mg        | 2                      | \$41,8800             |
| STFP-009-720-2022          |        | 720                    | ABEMACICLIB      | SÓLIDO ORAL                   | SOR-01               | 150 mg        | (=)                    | \$54,4970             |
| Resolución 10 (Anexo<br>4) | 3      |                        | ABIRATERONA      | SÓLIDO ORAL                   | SOR-01               | 250 mg        | 123                    | \$54,2000             |
| STFP-004-731-2023          |        | 731                    | ACALABRUTINIB    | SÓLIDO ORAL                   | SOR-01               | 100 mg        | 2                      | \$83,1732             |

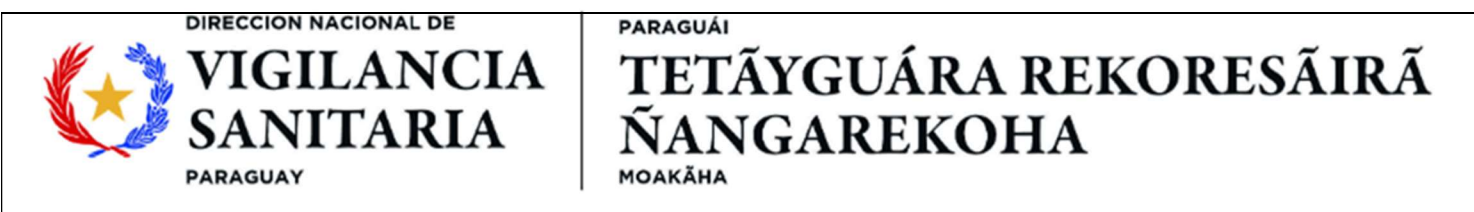

#### 7. FRANCIA - Ministère des Affaires sociales, de la Santé et des Droits des femmes

Ir a https://base-donnees-publique.medicaments.gouv.fr/

| Rechercher par médicament dont le nom       | ~ |                                                                                    |
|---------------------------------------------|---|------------------------------------------------------------------------------------|
| 9                                           | • | Cor<br>Buscar en "medicament" por nombre<br>compreial o por "Substance active" por |
| Rechercher par substance active dont le nom | - | principio activo.                                                                  |
|                                             | • | Commence par<br>Contient                                                           |
|                                             |   |                                                                                    |
| Rechercher par pathologie dont le nom       |   |                                                                                    |
|                                             | • | Commence par<br>Contient                                                           |

Una vez realizada la búsqueda, seleccionar la presentación requerida, como se indica en las imágenes:

#### RESULTATS DE LA RECHERCHE

| Revisar la concentración, forma<br>farmacéutica y darle clic para ver<br>el precio         |
|--------------------------------------------------------------------------------------------|
|                                                                                            |
| nt pour solution injectable                                                                |
| our solution injectable                                                                    |
| Tomar el precio " <b>Prix hors honoraiire de</b>                                           |
| dispensation"                                                                              |
| que(s) préremplie(s) en verre de 1 ml avec aiguille(s) avec tampon(s)                      |
| 0<br>)14<br>tés                                                                            |
| de dispensation : 145,09 € <u>Honoraire de dispensation</u> : 1,02 € <b>Prix honoraire</b> |
|                                                                                            |

Página 15 de 47

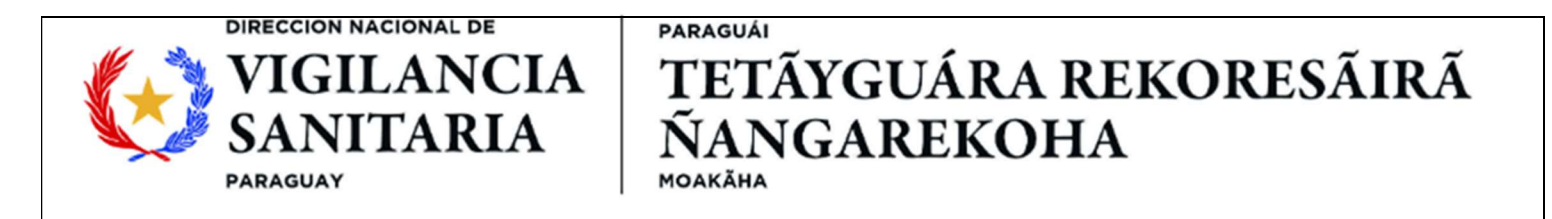

#### 8. PERU – Observatorio Peruano de Productos Farmacéuticos

Consulte la página web en: https://opm-digemid.minsa.gob.pe/#/consulta-producto

| nguage: |                                                                                                    |                | OIOTELLA MA OI           |                                        |                                                                                                  |                                                |                                                                                                    | ÉUTIO/        |                                                     |                                    |
|---------|----------------------------------------------------------------------------------------------------|----------------|--------------------------|----------------------------------------|--------------------------------------------------------------------------------------------------|------------------------------------------------|----------------------------------------------------------------------------------------------------|---------------|-----------------------------------------------------|------------------------------------|
|         | Espo                                                                                                    | nol            |                          | INAL DE INF                            | ORMACION DE PREC                                                                                 | JIOS DE I                                      | PRODUCTOS FARMAC                                                                                                 | EUTICU        | JS - SNIPPF                                         |                                    |
|         | Essential goods list COVID-19                                                                                | (DU 059-20     | 120)                     |                                        | I= Mandatory generic                                                                             | drug list (R                                   | M 1097-2019)                                                                                                    |               | CE Price submission module                          | Main Menu 👻                        |
|         |                                                                                                    |                |                          | WELCO                                  | ME TO THE CITIZE                                                                                 | N CONS                                         | ULTATION MODULE                                                                                                  |               |                                                     |                                    |
|         | search by product                                                                                            |                |                          |                                        |                                                                                                  | _                                              | Establish category.                                                                                              |               | By Laboratory                                       | By Pharmacy/Drugstore:             |
|         |                                                                                                    |                |                          |                                        |                                                                                                  |                                                | Select                                                                                                    | ~             |                                                     |                                    |
| 1       | Department                                                                                                   |                | Province:                |                                        | District                                                                                         |                                                | Establish. type:                                                                                                 |               |                                                     |                                    |
| 9       | LIMA                                                                                                    | ~              | UMA                      | ~                                      | Select                                                                                           | ~                                              | PRIVADOS                                                                                                    | ~             | Ubicar sólo el med                                  | icamento prescrito 📋               |
|         | The sale prices to the publi<br>establishment in advance.<br>The data obtained in the co<br>using the icon Q | ic could diffe | r fram the one offered ( | t the time of pun<br>information in th | chase, it is recommended to a<br>e time hour/minute that was<br>Diligenciar laa<br>con la opción | see the optic<br>consulted b<br>s Casi<br>Lima | in See detail and contact the<br>eing able to refresh the consult<br>illas " <b>Departan</b><br>a. En la casilla | nent<br>"esta | Q. search<br>", "Province" y "<br>ablish type" sele | ✓ Clean Up<br>District"<br>ccionar |

En "departamento", "provincia" y "distrito" rellenar con la opción Lima. Luego seleccionar "privado" en "tipo de establecimiento". En el buscador resaltado en color amarillo, rellenar con el principio activo o nombre comercial de la referencia buscada.

| select lunguuge.                           | Español                            |                  | ~                 |                            |                                  |           |  |
|--------------------------------------------|------------------------------------|------------------|-------------------|----------------------------|----------------------------------|-----------|--|
| i≡ E                                       | ssential goods list COVID-19 (DU ( | 059-2020)        | (E)               | Mandatory generic drug lis | st (RM 1097-2019)                |           |  |
|                                            |                                    |                  | WELCOME TO        | O THE CITIZEN CO           | NSULTATION MODU                  | LE        |  |
|                                            | search by product:                 |                  |                   |                            | Establish. category:             |           |  |
|                                            | menopur                            |                  |                   | ×                          | Select                           |           |  |
|                                            | MENOPUR 1200UI Inyec               | table            |                   |                            | Establish. type:                 |           |  |
|                                            | MENOPUR 600UU Invect               | table            |                   |                            | Select                           |           |  |
|                                            | MENOI OK GOGOTINYCC                | Cabie            |                   |                            | tion 'See detail' and contact th | 0         |  |
|                                            | MENOPUR 75UI Inyecto               | ıble             |                   |                            | , being able to refresh the con  | sultation |  |
|                                            | using the icon 🤤                   |                  |                   |                            |                                  |           |  |
|                                            |                                    |                  | 🧼 Ph              | armaceutical Products Ca   | atalog updated daily             |           |  |
|                                            |                                    | Escribir el nomb | ore comercial del |                            |                                  |           |  |
| 14                                         |                                    | medicamento y la | concentración     |                            |                                  |           |  |
| Total products                             |                                    | 0                |                   | -                          |                                  |           |  |
| Contraction and Contraction of Contraction |                                    |                  |                   |                            |                                  |           |  |
|                                            |                                    |                  |                   |                            |                                  |           |  |

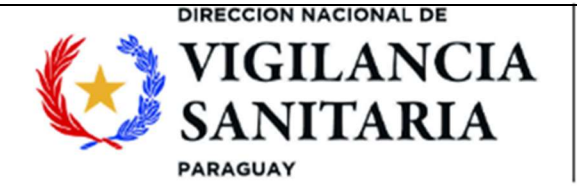

En caso de obtener resultados, seleccionar la opción según necesidad, verificar la el precio en la columna "precio unit S/" e ingresar a más detalles dando clic en el ícono de la columna "ver detalle". Notar que los precios mostrados corresponden a precio por unidad de dosificación.

|                                            | Búsqueda por produ                                                                   | cto:                                  |                                                                                            |                                           |                                                       | Categoría de estab.:                                            | F                   | 'or Laboratorio:     | Por Farmacia/Botico | 1           |
|--------------------------------------------|--------------------------------------------------------------------------------------|---------------------------------------|--------------------------------------------------------------------------------------------|-------------------------------------------|-------------------------------------------------------|-----------------------------------------------------------------|---------------------|----------------------|---------------------|-------------|
| 25                                         | IBUPROFENO 600mg                                                                     | Tableta - Caps                        | ula                                                                                        |                                           | ×                                                     | Seleccione                                                      | ~                   |                      |                     |             |
| N                                          | Departamento:                                                                        |                                       | Provincia:                                                                                 | Distrito:                                 |                                                       | Tipo de estab.:                                                 |                     |                      |                     |             |
| To A                                       | LIMA                                                                                 | ~                                     | LIMA 🗸                                                                                     | LIMA                                      | ~                                                     | PRIVADOS                                                        | ~                   | Ubicar sólo el medic | amento prescrito 🔲  |             |
| <b>P</b>                                   | Los precios de venta al p<br>establecimiento.<br>Los datos obtenidos en l<br>Icono Q | uúblico podrían a<br>a consulta son e | Xferir del ofertado al momento de la comp<br>n línea y reflejan la información en el tiem; | vra, se recornienda<br>po hora/minuto qui | ver la opción Ver detallı<br>e fue consultado, pudier | ' y comunicarse previamente<br>do refrescar la consulta utilizi | e con el<br>ando el | Q Buscar             | 🖌 Limpir            | ar          |
|                                            |                                                                                      |                                       | 🛶 Ca                                                                                       | tálogo de Produc                          | ctos Farmacéuticos a                                  | tualizado diariamente                                           |                     |                      |                     |             |
|                                            | -                                                                                    |                                       |                                                                                            |                                           |                                                       |                                                                 |                     |                      |                     |             |
| l otal proc                                | ductos                                                                               |                                       | 66                                                                                         |                                           |                                                       |                                                                 |                     |                      |                     | 9           |
| P <mark>recio míni</mark><br>Principio act | imo en el sector público: S/. 2<br>tivo: IBUPROFENO                                  | 7.50                                  |                                                                                            |                                           |                                                       |                                                                 |                     |                      | Export              | ar          |
| 'ipo Estab.                                | Fecha de Actualizac. 🖨                                                               |                                       | Producto 🗢                                                                                 |                                           |                                                       | Laboratorio                                                     |                     | Farmacia/Botica      | Precio Unit. S/. 🖨  | ver detalle |
| ivado                                      | 20/07/2024 10:54:58 PM                                                               | IBUPROFEN                             | O 600 mg Tableta Recubierta x 5                                                            | 0 unid.                                   | INSTITUTO QUIM                                        | OTERAPICO S.A.                                                  |                     | BOTICA BRISTOL       | 0.60                | -           |
| luada                                      | 20/07/2024 10-54-58 PM                                                               |                                       |                                                                                            |                                           |                                                       |                                                                 |                     |                      | 19222000            | لغ          |
| IVUUO                                      | 20/07/2024 10.34.35 FW                                                               | IBUPROFEN                             | O 600 mg Tableta Recubierta x 10                                                           | )0 unid.                                  | MEDROCK CORF                                          | ORATION SOCIEDAD AN                                             | ONIMA CERRA         | DA BOTICA BRISTOL    | 0.60                | E           |
| ivado                                      | 20/07/2024 10:54:58 PM                                                               | IBUPROFEN                             | ୦ 600 mg Tableta Recubierta x 10<br>୦ 600 mg Tableta Recubierta x 10                       | 00 unid.<br>10 unid.                      | MEDROCK CORF                                          | ORATION SOCIEDAD AN                                             | ONIMA CERRA         | BOTICA BRISTOL       | 0.60<br>0.60        |             |

#### Si se accede a "ver detalle", se observará lo siguiente:

| CALLE JOSE ANTONIO ENCINAS EL ROSEDAL 141    | 01-2433829   |           |  |
|----------------------------------------------|--------------|-----------|--|
| Hours of Operation:                          | Email:       |           |  |
| LUN a VIE 07:30-20:30 , SAB,DOM 08:00-14:00  | igfarmasac@i | jf.com.pe |  |
| Technical Director - Pharmaceutical Chemist: |              |           |  |
| VASQUEZ RUBIO MARIA ELMA                     |              |           |  |

#### Product Sheet

|                     | Revisar precio unidad y descripciór<br>el producto comercializado a nivel | i que concuerde con nacional.      |
|---------------------|---------------------------------------------------------------------------|------------------------------------|
| QUIMICA SUIZA       | FERRING                                                                   | Alemania                           |
| Titular's name:     | Manufactur                                                                | er's Name: Country of manufacture: |
| BE00995             | Con recet                                                                 | a medica Marca                     |
| Health Register:    | Sale conditi                                                              | on: Product type:                  |
| Caja Vial x 1 unid. |                                                                           | 832.00                             |
| Presentation:       |                                                                           | Packaging price S/:                |
| MENOPUR 600 UI      | Polvo para Suspensión Inyectable                                          | 832.00                             |
| Name:               |                                                                           | Unit price S/.:                    |

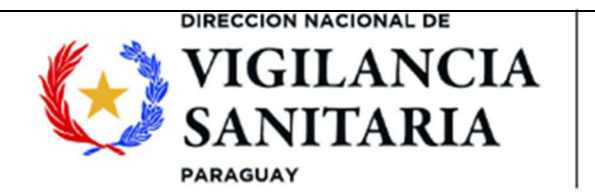

#### 9. PORTUGAL - Autoridade Nacional do Medicamentos e Produtos de Saude (INFARMED)

Ingrese a la página: <u>https://extranet.infarmed.pt/INFOMED-fo/index.xhtml</u>

Sobre el campo "**DCI/Nome do Medicamento**" diligenciar el nombre del medicamento de interés, ya sea por marca o por principio activo. Oprimir la tecla enter o seleccionar la opción "**Pesquisa Avançada**" para iniciar la búsqueda.

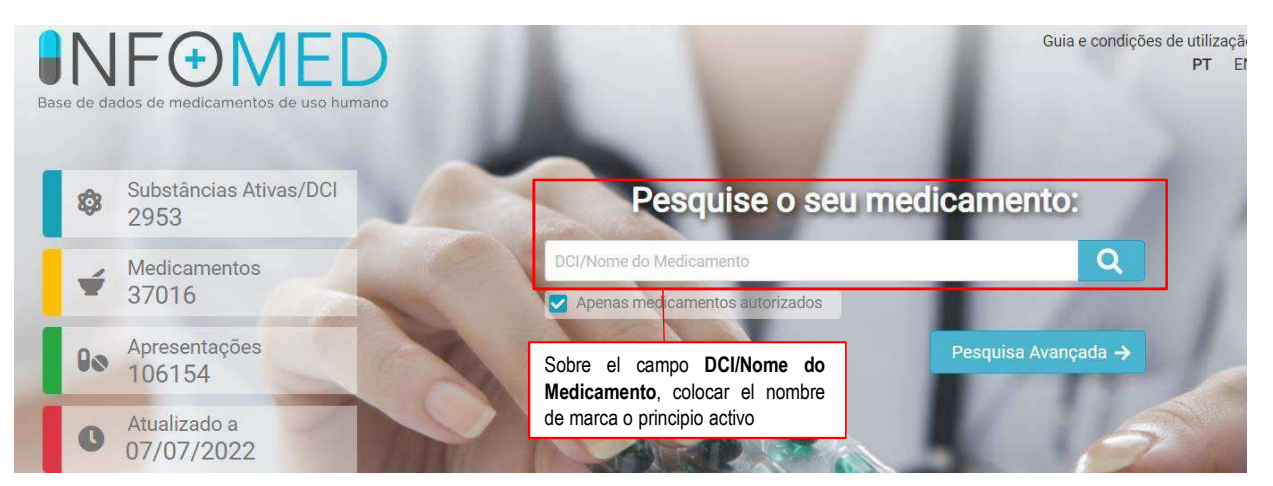

Dirigirse a la sección de resultados y verificar la información del medicamento de interés (principio activo, nombre de la marca comercial, forma farmacéutica, concentración y titular de registro). En caso de que corresponda al medicamento de interés, dar clic sobre el nombre de la marca comercial para acceder a más detalles.

|                                                                   |                                                                |                                           | MG: Medicam          | ento Genérico; MB: Medici                                                           | amento Biossimilar; <b>MP</b> : Med            | icamento Pediátric |
|-------------------------------------------------------------------|----------------------------------------------------------------|-------------------------------------------|----------------------|-------------------------------------------------------------------------------------|------------------------------------------------|--------------------|
| Nome do Medicamento 🗘                                             | Substância Ativa/DCI 🕈                                         | Forma Farmacêutica 🗘                      | Dosagem 🗢            | Titular de AIM 🗘                                                                    | Comercialização 🕈                              | Documentos         |
| Menopur                                                           | Menotropina                                                    | Pó e solvente para<br>solução injetável   | 1200 U.I.            | Ferring S.A.U.                                                                      |                                                | ПСм 🕞              |
| • Menopur                                                         | Menotropina                                                    | Pó e solvente para<br>solução injetável   | 600 U.I. Ver         | ificar la información o                                                             | lel medicamento                                | En 💽               |
| • Menopur                                                         | Menotropina                                                    | Pó e solvente para<br>solução injetável   | 75 U.I./1 CON        | interes (principio<br>nercial, forma<br>icentración y titular de                    | activo, marca<br>farmacéutica,<br>e registro). | 配 🔁                |
| En caso de que<br>medicamento de interé<br>nombre de la marca cor | corresponda al<br>s, dar clic sobre el<br>nercial para acceder | Solução injetável em<br>seringa pré-cheia | 1200 U.I./1.92<br>ml | Produtos<br>Farmacêuticos,<br>Sociedade<br>Unipessoal, Lda.                         |                                                | RCH 📻              |
| <ul> <li>Menopur</li> </ul>                                       | Menotropina                                                    | Solução injetável em<br>seringa pré-cheia | 600 U.I./0.96<br>ml  | Ferring Portuguesa -<br>Produtos<br>Farmacêuticos,<br>Sociedade<br>Unipessoal, Lda. |                                                | <b>6</b>           |

Página 18 de 47

Resultados:

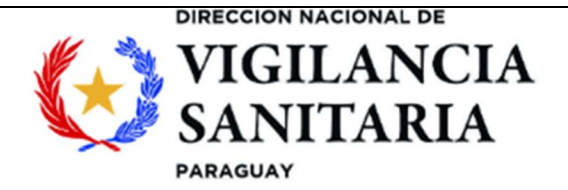

Una vez cargada la página de detalles del medicamento, dirigirse a la sección "**Apresentações**" y revisar que la forma de presentación del medicamento corresponda a la del medicamento de interés.

Posteriormente se deberá verificar el número de unidades por presentación y tomar el precio "**PVP**" que corresponde al precio de venta al consumidor.

Verificar que el medicamento este habilitado para ser comercializado.

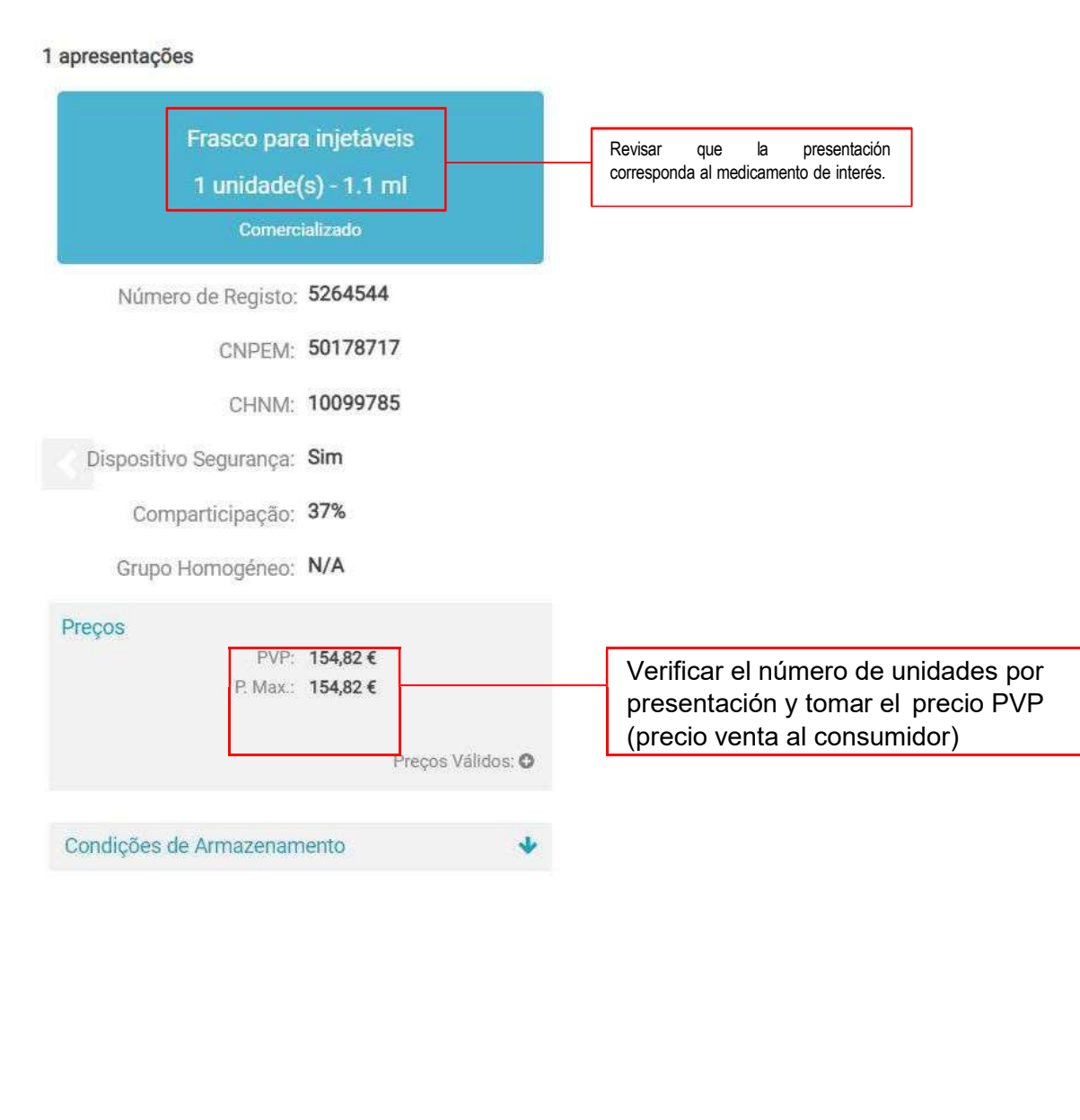

Página 19 de 47

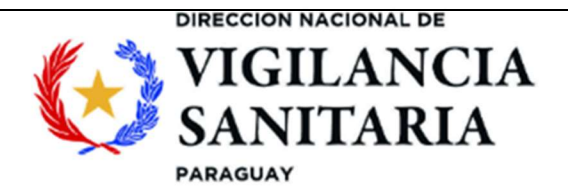

#### 10. REINO UNIDO - National Health Service – NHS

Ingresar a: <u>https://www.nhsbsa.nhs.uk/pharmacies-gp-practices-and-appliance-contractors/drug-tariff</u>. Dirigirse a la parte inferior de la página hasta encontrar un link de descarga de pdf "**View the 2024 drug tariff**". Seleccionar la más actualizada como se indica en la imagen.

# View the Drug Tariff

You can view the Drug Tariff 3 working days before the 1st of each month.

The PDF format of the Drug Tariff can be downloaded and used offline (for example on a smartphone or tablet).

The electronic Tariff requires a continuous connection to the internet. There are no page numbers and the format is different to the PDF. Any reference to page numbers in the electronic Tariff should be cross-referenced with the PDF.

For updates to the Drug Tariff see Pharmacies, GP practices and appliance contractors news.

Subscribe to receive the digital Drug Tariff email

View the July 2024 Drug Tariff online

View the July 2024 Drug Tariff (PDF: 6.6MB)

View the August 2024 Drug Tariff (PDF: 6.7MB)

Una vez descargado el documento, seleccionar la opción "Part VIIIA - Basic Prices of Drugs", como se

Página 20 de 47

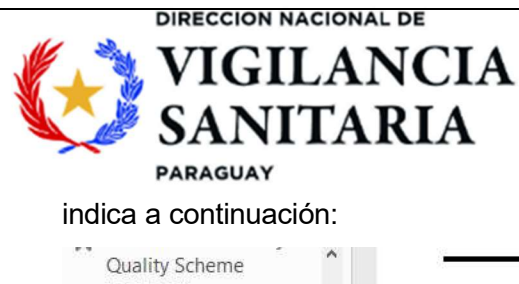

# PARAGUÁI TETÃYGUÁRA REKORESÃIRÃ **JANGAREKOHA**

MOAKĂHA

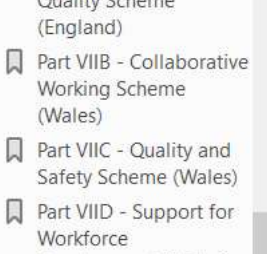

#### Part VIIIA - Basic Prices D of Drugs

2.

Arrangements for payment for Specials and Imported Unlicensed Medicines

#### Part VIIIC -Arrangements of Payment for Products Supplied Free of Charge or Products with

Part VIIID -Arrangements for

#### BASIC PRICE OF DRUGS COVERED BY PART II CLAUSE 8A

- The price listed in respect of a drug specified in the following list is the basic price (see Part II, Clause payment will be calculated pursuant to Part I Clause 5B 1 for the dispensing of that dru
- 1. All drugs listed in this Part have a pack size and price which has been determined by the State for Health as respects England and the Welsh Ministers as respects Wales.
  - Categories A, C and M of the drugs (appearing in Col.4) are as under:
    - Category A Drugs which are readily available as licensed generic medicines. 2.1 may be claimed for those products whose smallest pack size has a price greater to £50, if necessary.
    - 2.2 From 1 April 2024, the way that Category A reimbursement prices are set, will tr six quarters, following a variable weighting between 'old arrangements arrangements' as outlined in Table 1. Under the 'new arrangements', the rei prices will be set using information from suppliers obtained under the Health Serv (Provision and Disclosure of Information) Regulations 2018. All available p licensed generic medicines will be considered. Under the 'old arrang reimbursement prices will be set as the weighted average of the list prices of suppliers: A A H Pharmaceuticals Ltd, Alliance Healthcare (Distribution) Ltd, Tev: Accord-UK Ltd on or before the 8<sup>th</sup> of the month, two months before the first quarter being reimbursed as set out in Table 2. In the weighted form Pharmaceuticals Ltd and Alliance Healthcare (Distribution) Ltd prices have a w the prices from the other suppliers have a weighting of one.

#### 08/2024

#### BASIC PRICES OF DRUGS

#### Quantity **Basic Price** Drug Category С Abacavir 600mg / Lamivudine 30 19000 Lupin Healthcare 300mg tablets (UK) Ltd Abatacept 125mg/1ml solution for 120960 С Orencia ClickJect 4 injection pre-filled disposable devices 120960 C Abatacept 125mg/1ml solution for 4 Orencia injection pre-filled syringes Acamprosate 333mg gastro-168 2164 $\triangle$ M resistant tablets Acarbose 100mg tablets 90 4889 A Acarbose 50mg tablets 90 3064 A С 28 1862 Acebutolol 400mg tablets Milpharm Ltd С Aceclofenac 100mg tablets 60 867 Acenocoumarol 1mg tablets 100 462 С Sinthrome 1666 С Acetazolamide 250mg modified-30 Diamox SR

Página 21 de 47

Una vez impreso o descargado este documento se considera copia no controlada

Part VIIIA

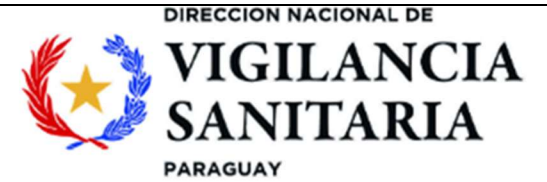

Una vez en la sección de interés, buscar el producto (por marca o principio activo). Esta información podrá aparecer en la columna "**Drug**" (principio activo) o en la columna "**Category**" (nombre de marca). Revisar la información sobre concentración y forma farmacéutica, la cual se encuentra acompañando la información del nombre del principio activo en la columna "**Drug**". De igual manera, revisar la columna "**Quantity**" la cual puede indicar la cantidad en volumen para las presentaciones liquidas o semisólidas en mililitros o gramos, o la cantidad por presentación comercial para formas sólidas y para algunas formas líquidas y semisólidas.

Una vez verificado lo anterior, tomar el precio de la columna "**Basic price**" el cual corresponde al precio de referencia de la presentación comercial. Es necesario realizar un ajuste a la cifra reportada para obtener el precio, contando dos posiciones decimales (ej. El precio 14414£ corresponde a 144,14 £).

Se debe tener en cuenta que el precio reportado en la columna "Basic Price" estará relacionado únicamente a la marca comercial si esta se especifica en la columna "**Category**". Si no se específica la marca, el precio tomado aplicará para cualquier marca del principio activo de interés.

#### 11. AUSTRALIA – Pharmaceutical Benefits Scheme

Ingresar a la base de datos en el siguiente link: <u>https://www.pbs.gov.au/pbs/search?term</u>

En el buscador de la esquina superior derecha (marcado en cuadro rojo), buscar por principio activo o nombre comercial, como se muestra en la figura:

| Department of H<br>and Aged Ca | lealth<br>re            |                                                                                                    | Denenits S                                                                                       | cheme                                                            |                             | Drug. Ibuprofen<br>Prand Name Anno Ibuprofen 400 Brufen Medichnica Ibuprofen 400 Ma                                                                                                    |
|--------------------------------|-------------------------|----------------------------------------------------------------------------------------------------|--------------------------------------------------------------------------------------------------|------------------------------------------------------------------|-----------------------------|----------------------------------------------------------------------------------------------------|
| r PBS Inf                      | formation <del>-</del>  | Browse the PBS <del>-</del>                                                                                          | For Health Professionals +                                                                       | For Industry <del>-</del>                                        | Nev                         | Search for "ibuprofen'                                                                                                    |
|                                | Repei                   | al System (405), Nervo                                                                                               | ous System (2131), Respirator                                                                    | y System (286) , Se                                              | ensory                      | <ol> <li>Jermatologicals (292), Genito Unitary System And Sex Hormones (286), Musculi<br/>Organs (248), Systemic Hormonal Preparations, Excl. Sex Hormones And</li> </ol>                                                                                           |
|                                | Repel                   | lents (17),Blood And E<br>al System (405),Nervo                                                                      | Blood Forming Organs (287),C<br>ous System (2131),Respirator                                     | Cardiovascular Syste<br>y System (286),Se                        | em (219<br>ensory           | <ol> <li>, Dermatologicals (292), Genito Urinary System And Sex Hormones (286), Musculo<br/>Organs (248), Systemic Hormonal Preparations, Excl. Sex Hormones And</li> </ol>                                                                                         |
| Sch <mark>edul</mark> e        | Insulir                 | is (337),Various (657)<br>otherapy Items for Priva                                                                   | ite Hospital use (310), Chemo                                                                    | therapy Items for Pr                                             | ivate H                     | ospital use (56), Chemotherapy Items for Public Hospital use (310), Chemotherapy                                                                                                    |
| chedule                        | Chem<br>Items<br>Progra | is (337), Various (657)<br>otherapy Items for Priva<br>for Public Hospital use (<br>am (25), S100 Growth<br>CT) (59) | ite Hospital use (310) , Chemol<br>(56) , General Schedule (8976)<br>Hormone Programme (80) , S1 | therapy Items for Pr<br>, Palliative Care (2<br>00 HSD Community | ivate H<br>23) , P<br>Acces | ospital use (56) , Chemotherapy Items for Public Hospital use (310) , Chemotherapy<br>rescriber Bag (50) , Repatriation Pharmaceutical Benefits (624) , S100 Botulinum Toxin<br>s (139) , S100 HSD Private (978) , S100 HSD Public (1023) , S100 IVF (42) , Section |

Página 22 de 47

Una vez impreso o descargado este documento se considera copia no controlada

Luego, ingresar al link con el principio activo o medicamento de interés como se indica a continuación:

| K.                    |                                                    | GILAN<br>NITAI<br>504Y | VCIA 7<br>RIA                   | ARAGUÁI<br>FETÃ<br>NANC<br>Oakäha | YGU<br>GAR        | JÁRA RE<br>REKOHA          | KOR      | ESÃIRÃ              |
|-----------------------|----------------------------------------------------|------------------------|---------------------------------|-----------------------------------|-------------------|----------------------------|----------|---------------------|
| Austra<br>Depar<br>an | lian Government<br>rtment of Health<br>d Aged Care | PBS                    | The<br>Pharmaceut<br>Benefits S | tical<br>cheme                    | Q                 | ouprofen                   |          | PBS MEDICINE SEARCH |
| ñ                     | PBS Information -                                  | Browse the PBS -       | For Health Professionals -      | For Industry -                    | News <del>•</del> | Publications & Downloads - | Contacts |                     |

#### PBS Schedule search for "ibuprofen"

| lect one of the options below.                                                                  |
|-------------------------------------------------------------------------------------------------|
| Musculo-skeletal System (15)                                                                    |
| General Schedule (12), Palliative Care (3)                                                      |
| Dental Practitioners (6), Medical Practitioners (9), Midwife Items (3), Nurse Practitioners (9) |
|                                                                                                 |
| N                                                                                               |
| ng tablet, 30                                                                                   |
|                                                                                                 |

#### Se desplegará la siguiente ventana:

#### **IBUPROFEN**

| DULINC               |                                                                             |                        |                  |                |           |                   |                              |
|----------------------|-----------------------------------------------------------------------------|------------------------|------------------|----------------|-----------|-------------------|------------------------------|
| Source               | General Schedule                                                            |                        |                  |                |           |                   |                              |
| Body System          | MUSCULO-SKELETAL SYSTEM > ANTIINFLAMMATORY AND ANTIRHEUMATIC PF<br>STEROIDS | RODUCTS > ANTIINFLAMM/ | ATORY AND        | ANTIRHEU       | MATIC PRO | DUCTS, NOM        | V-                           |
| 🗚 Restricter         | Benefit                                                                     |                        |                  |                |           | _                 |                              |
| Code &<br>Prescriber | Medicinal Product Pack<br>(Name, form & strength and pack size)             | Max qty<br>packs       | Max qty<br>units | No. of repeats | DPMQ      | Max Safety<br>Net | General<br>Patient<br>Charge |
| 3190X                | IBUPROFEN<br>ibuprofen 400 mg tablet, 30 (PI, CMI)                          | 3                      | 90               | 3              | \$21.54   | \$22.99           | \$26 <mark>.</mark> 44       |
|                      | Available brands                                                            |                        |                  |                |           |                   |                              |
|                      | a APO-Ibuprofen 400                                                         |                        |                  |                |           |                   |                              |
|                      | MEDICHOICE Ibuprofen 400 mg                                                 |                        |                  |                |           |                   |                              |
|                      | a Brufen                                                                    | 3                      | 90               | 3              | \$29.07   | \$22.99           | \$33.97                      |
|                      | Additional charge for this brand is \$7.53                                  |                        |                  |                |           |                   |                              |

El precio de referencia estará en la columna "**General patient charge**". Tener en cuenta que corresponde al precio del producto para la cantidad especificada en la columna "**Max qty units**".

Una vez impreso o descargado este documento se considera copia no controlada

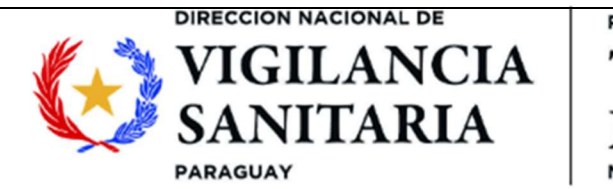

12. ESPAÑA - Ministerio de Sanidad, Servicios Sociales e Igualdad

Ingresar a la página en el siguiente link: <u>https://www.sanidad.gob.es/areas/farmacia/infoIndustria/SPRAH/preciosMenoresAH/home.htm</u>

Una vez en la página, dirigirse a los links debajo del título "listado de agrupaciones homogéneas de medicamentos y precios menores (Actualización trimestral)" y seleccionar el listado más actualizado a la fecha. Se descargará un archivo pdf con la base de datos de interés.

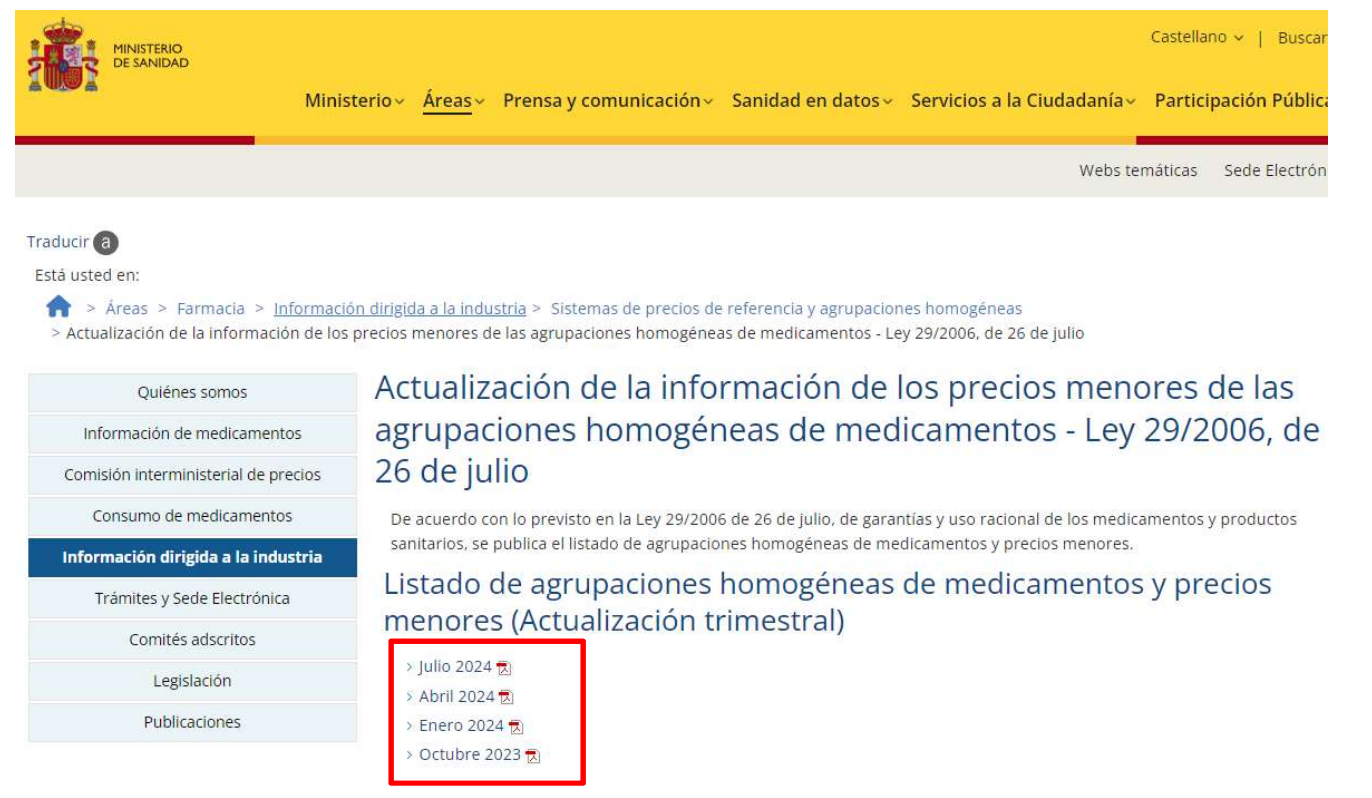

En el documento descargado, buscar en la columna "**NOMBRE**" el nombre comercial, concentración y forma farmacéutica del medicamento de interés. Para esta base, se pueden verificar dos tipos de precios: El precio **PVL** indica el precio máximo industrial o el precio laboratorio y, el precio **PVP IVA** correspondiente al Precio de Venta al Público con IVA. Se debe considerar el PVP con IVA como precio de referencia.

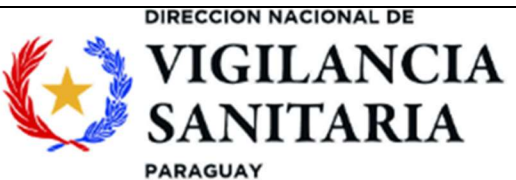

INFORMACION ACTUALIZADA DE LOS PRECIOS MENORES DE LAS NUEVAS AGRUPACIONES HOMOGENEAS (Efectivo Julio 2024)

| CODIGO<br>AGRUPACION | NOMBRE AGRUPACION                     | RE AGRUPACION<br>INTEGRADA<br>EXCLUSIVAMENTE<br>POR MTOS Y SUS<br>LICENCIAS CON EL<br>MISMO PRECIO QUE<br>EL MTO DE<br>REFERENCIA |        | NOMBRE                                                            | PVL<br>JULIO<br>2024 | PVP IVA<br>JULIO<br>2024 | PRECIO<br>MENOR<br>JULIO<br>2024 |
|----------------------|---------------------------------------|----------------------------------------------------------------------------------------------------|--------|-------------------------------------------------------------------|----------------------|--------------------------|----------------------------------|
| 2                    | ACARBOSA 100 MG 100<br>COMPRIMIDOS    |                                                                                                    | 663981 | ACARBOSA VIATRIS 100MG 100 COMPRIMIDOS                            | 9,8                  | 15,3                     | 15,3                             |
| 2                    | ACARBOSA 100 MG 100<br>COMPRIMIDOS    |                                                                                                    | 662260 | ACARBOSA TECNIGEN 100MG 100 COMPRIMIDOS                           | 9,8                  | 15,3                     | 15,3                             |
| 4                    | ACARBOSA 50 MG 100<br>COMPRIMIDOS     |                                                                                                    | 662258 | ACARBOSA TECNIGEN 50MG 100 COMPRIMIDOS                            | 4,9                  | 7,65                     | 7,65                             |
| 4                    | ACARBOSA 50 MG 100<br>COMPRIMIDOS     |                                                                                                    | 663979 | ACARBOSA VIATRIS 50MG 100 COMPRIMIDOS                             | 4,9                  | 7,65                     | 7,65                             |
| 6                    | ACECLOFENACO 100 MG 20<br>COMPRIMIDOS |                                                                                                    | 683661 | ACECLOFENACO VIR 100MG 20 COMPRIMIDOS<br>RECUBIERTOS PELICULA EFG | 1,81                 | 2,83                     | 2,83                             |
| 6                    | ACECLOFENACO 100 MG 20<br>COMPRIMIDOS |                                                                                                    | 653630 | ACECLOFENACO KERN PHARMA 100MG 20<br>COMPRIMIDOS EFG              | 1,81                 | 2,83                     | 2,83                             |

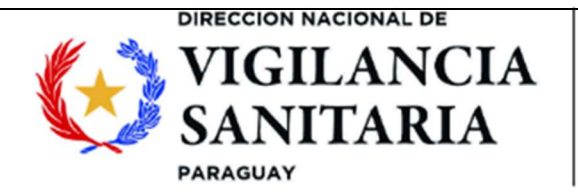

#### 13. ESTADOS UNIDOS- Federal Supply Schedule (FSS)

Consulte la página web en: https://www.vendorportal.ecms.va.gov/nac/Pharma/List.

| f Home                                                                                                   | Veteran Services | Business                               | About VA                                                     | Media Room                         | Locations          | Contact Us |
|----------------------------------------------------------------------------------------------------|------------------|----------------------------------------|--------------------------------------------------------------|------------------------------------|--------------------|------------|
| I AM A<br>Select One                                                                                     | • Natio          | » NAC » CCST Home »<br>Onal Acqu       | search Menu » Pharmaceu<br>uisition Ce                       | tical Catalog Search<br>nter (CCS' | T)                 |            |
| For Veterans<br>For Family Members & Sp<br>For Employees<br>For Business<br>Forms & Publications<br>Jobs | Search by        | Contract Number<br>Generic Name / Trad | Catalog Sear<br>Search by Con<br>V<br>Le Name using terms or | ch<br>ractor Name<br>v<br>phrase   | )                  |            |
| Volunteer or Donate<br>Public & Intergovernment<br>NAC CCST Home                                         | al Affairs       | National Drug Code                     | Search by Qua                                                | Search                             | Search by VA Class |            |

Escribir y seleccionar el nombre comercial o genérico de medicamento a referenciar y hacer clic en el botón **"Search**"

| I AM A                             | VA > OPAL > NAC > CCST Home > Search Menu > Pharmaceutical Catalog Search |
|------------------------------------|---------------------------------------------------------------------------|
| Select One                         | National Acquisition Center (CCST)                                        |
| For Veterans                       |                                                                           |
| For Family Members & Spouses       | Pharmaceutical Catalog Search                                             |
| For Employees                      | Search by Contract Number Search by Contractor Name                       |
| For Business                       |                                                                           |
| Forms & Publications               | Search by Generic Name / Trade Name using terms or phrase                 |
| ▶ Jobs                             | HUMIRA 10MG/0.1ML INJ,SYRINGE :: ADALIMUMAB 10MG/0.1ML INJ,SYRINGE        |
| Volunteer or Donate                | Search by National Drug Code                                              |
| Public & Intergovernmental Affairs | (NDC) Search by Viuanuty Search by Viv Class                              |
| NAC CCST Home                      |                                                                           |
|                                    | - Sort Order - Search Reset                                               |

Página 26 de 47

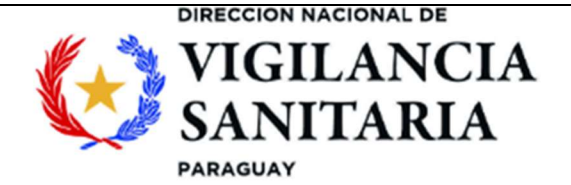

Seleccionar el medicamento de interés y escoger el respectivo precio en la columna "FSS Price".

| Jobs                                                                       |       |                                       |     |                         | OMC/0 1ML INT SYRING                       | E ·· ADALIMUM      | AR 10MC/0 1ML INTS | VRINCE    |                   |                    |
|----------------------------------------------------------------------------|-------|---------------------------------------|-----|-------------------------|--------------------------------------------|--------------------|--------------------|-----------|-------------------|--------------------|
| Volunteer or Donate<br>Public & Intergovernmental Affairs<br>NAC CCST Home |       |                                       |     | Search by M<br>(NDC)    | National Drug Code                         | Search by Quantity |                    | Search by | VA Class          |                    |
|                                                                            |       |                                       | 1   | - Sort Ord              | ier –                                      | ~                  | Search             |           | Reset             |                    |
|                                                                            |       |                                       |     |                         | Excel                                      |                    | CSV                |           | Copy to Clipboard |                    |
| Use the NDC                                                                | hyper | links below for<br>CONTRACT<br>NUMBER | con | tract details<br>VENDOR | Excel and ordering informatio GENERIC NAME |                    | CSV<br>TRADE NAME  |           | Copy to Clipboard | cord<br>G 4<br>ICE |

#### 14. NORUEGA – Norwegian Medicines Agency (NOMA)

Ingresar a través del enlace: <u>https://www.dmp.no/en/public-funding-and-pricing-of-medicines/pricing-of-medicines/</u>

Dar clic en la opción "Public funding and pricing" y posteriormente en la sección "Maximum Price".

| ≡ MENU Q Search                           | NOMA medicine database <sup>亿</sup> Content A-Z About us                                                                                                |  |  |  |  |  |  |
|-------------------------------------------|----------------------------------------------------------------------------------------------------|--|--|--|--|--|--|
| Start / Public funding and pricing of med | cines / Pricing of medicines / Maximum price                                                                                                    |  |  |  |  |  |  |
| Pricing of medicines                      | Maximum price                                                                                                    |  |  |  |  |  |  |
| Maximum price                             | Published: 11/10/2023   Updated: 02/02/2024                                                                                                    |  |  |  |  |  |  |
|                                           | Here you will find information about price applications and reevaluation of prices.                                                                     |  |  |  |  |  |  |
|                                           | Page contents            → Determination of maximum price            → List of products with maximum prices            → Reevaluation of maximum prices |  |  |  |  |  |  |
| <sup>2</sup> ágina <b>27</b> de <b>47</b> | Una vez impreso o descargado este documento se considera copia no controlada                                                                            |  |  |  |  |  |  |

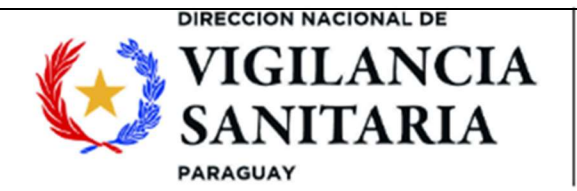

Una vez cargada la página, dar clic sobre la sección "List of products with máximum prices" para desplegar la información. Sobre esta hacer clic sobre "Price- and reimbursement list, updated 2024-07-01" para iniciar la descarga de la base de referencia.

# List of products with maximum prices

The list shows the maximum PPP (exclusive VAT) and the maximum PRP (inclusive VAT).Please note that actual prices may be lower than maximum prices stated.

The Health Enterprises (hospitals) usually obtain discounts in their purchases.

The Directorate of Health has entered into managed-entry agreements (MEA) with MAholders for Repatha, Praluent, Aimovig, Ajovy and Emgality. The MEAs include an agreed and confidential discount for medicines reimbursed by the National Insurance Scheme.

There is no price regulation for over the counter medicines, products without marketing authorization and veterinary medicines.

• Price- and reimbursement list, updated 2024-07-01

Una vez descargado el archivo revisar los siguientes ítems, que concuerden con el medicamento de interés, y tomar los precios de la **columna PRP.** 

| Product name    | - | MA-holder               | - | Active substance   | - | Pharmaceutical form              |          | Strength | Package type       |
|-----------------|---|-------------------------|---|--------------------|---|----------------------------------|----------|----------|--------------------|
| Risperdal       |   | Janssen-Cilag AS        |   | Risperidon         |   | Tablett, filmdrasjert            | 0.5 mg   |          | Blisterpakning     |
| NeoRecormon     |   | Roche Registration GmbH |   | Epoetin beta       |   | Injeksjonsvæske, oppløsning i fe | 4 000 IE |          | Ferdigfylt sprøyte |
| Minirin         |   | Ferring Legemidler AS   |   | Desmopressinacetat |   | Tablett                          | 0.2 mg   |          | Boks av plast      |
| NeoRecormon     |   | Roche Registration GmbH |   | Epoetin beta       |   | Injeksjonsvæske, oppløsning i fe | 6 000 IE |          | Ferdigfylt sprøyte |
| Zyprexa Velotab |   | Eli Lilly Nederland BV  |   | Olanzapin          |   | Smeltetablett                    | 5 mg     |          | Blisterpakning     |
| Zyprexa Velotab |   | Eli Lilly Nederland BV  |   | Olanzapin          |   | Smeltetablett                    | 15 mg    |          | Blisterpakning     |

Product name: Nombre comercial, MA-holder: Titular, Active substance: Principio activo, Strength: Concentración, Package type: Envase

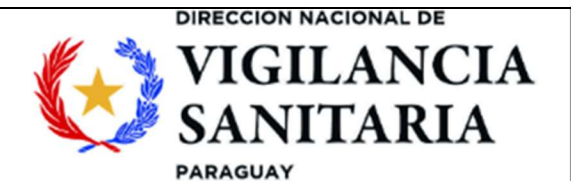

| Packsize |       | Unit |   | PPP    |             | PRP   |     | Stepped |     | Reimbursed |      | Prescription |   |
|----------|-------|------|---|--------|-------------|-------|-----|---------|-----|------------|------|--------------|---|
|          | -     |      | - |        | *           |       | -   | price   | -   | price      | -    | group        | - |
| 20       | 0 stk |      |   | 46.    | 38          | 95    | .40 | 69      | .20 | 65         | 9.20 | С            |   |
| 0.3      |       | ml   |   | 1,654. | 1,654.52 2, |       | .10 |         | -   | -          |      | С            |   |
| 15       |       | stk  |   | 152.   | 21          | 230   | .30 |         | -   | 230        | 0.30 | С            |   |
| 0.3      |       | ml   |   | 2,485. | 59          | 3,220 | .90 |         | -   |            | -    | С            |   |
| 28       |       | stk  |   | 205.   | 02          | 297   | .70 | 107     | .60 | 10         | 7.60 | С            |   |

**Pack size**: Cantidad, **Unit**: Unidades **PPP:** Precio mayorista. **PRP:** Precio consumidor **Reimbursed Price**: Precio reembolso

#### 15. Italia - Italian Medicines Agency

Ingresar al sitio web: https://www.aifa.gov.it/en/liste-di-trasparenza

| MENU     |                                     | Italian Medicines<br>Agency |  |
|----------|-------------------------------------|-----------------------------|--|
| home > P | ricing and reimbursement > Transpar | ency Lists                  |  |

### **Transparency Lists**

On this page you can find the list of medicinal products and the relative reference prices including the reduction foreseen pursuant to the AIFA Resolution of 3 July 2006, the further reduction of 5% pursuant to the AIFA Resolution of 27 September 2006, art. 9 paragraph 1, of Law No. 31 of 28 February 2008 (payback) and paragraph 9 of article 11 of Legislative Decree 78/2010 converted with amendments by Law No. 122 of 30 July 2010.

AIFA publishes the lists, in order to allow the Regions and Autonomous Provinces a homogeneous application of the provisions of art. 9, paragraph 5 of Law No. 178 of 8 August 2002.

| .ist of the medicinal products                              |    |
|-------------------------------------------------------------|----|
| List by active ingredient (July 15, 2024) [3.09 Mb] [PDF] > | 7  |
| List by commercial name (July 15, 2024) [2.84 Mb] [PDF] >   | ±. |
| List in table format (July 15, 2024) [1.83 Mb] [XLS] >      | *  |
| List in .csv format (July 15, 2024) [1.57 Mb] [CSV] >       | *  |

Como se indica en la imagen dirigirse a la sección "List Of Medicinal Products" y descargar la lista más actualizada en el formato deseado.

Página 29 de 47

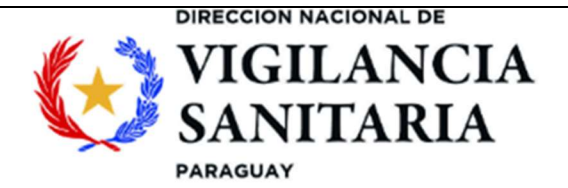

#### PARAGUÁI TETÃYGUÁRA REKORESÃIRÃ **NANGAREKOHA** N

MOAKĂHA

| Principio attivo           | Acarbosic         | <b>)</b> |                 |                            | A10BF01                           |           |
|----------------------------|-------------------|----------|-----------------|----------------------------|-----------------------------------|-----------|
| Confezione di riferimento: | 40 UNITA          | 100 M    | G - USO ORALE   |                            |                                   |           |
| Farmaco<br>Nota            | Confezione        |          |                 | Prezzo riferimento<br>SSN  | Prezzo Pubblico<br>15 luglio 2024 | Differenz |
| ACARPHAGE                  |                   |          | "100 MG COM     | PRESSE" 40 COMPRESSE IN I  | LISTER AL/AL                      |           |
| BRUNO FARMACEUTICI S.P.A.  |                   | AIC:     | 38835144        | € 5,63                     | € 5,63                            | € 0,00    |
| ACARBOSIO DOC GENERICI     |                   |          | "100 MG COMPRES | SSE" 40 COMPRESSE IN BLIST | ER PVC/PE/PVDC-AL                 |           |
| DOC GENERICI S.R.L.        |                   | AIC:     | 44155024        | € 5,63                     | € 5,63                            | € 0,00    |
| ACARBOSIO TECNIGEN         |                   |          | "100 MG COMPRES | SE" 40 COMPRESSE IN BLISTE | F PVC/PCTFE/PVC/AL                |           |
| TECNIMEDE SOCIEDADE TECNI  | CO-MEDICINAL S.A. | AIC:     | 39716182        | € 5,63                     | € 5,63                            | € 0,00    |
| GLUCOBAY                   | CO-MEDICINAL S.A. | AIU.     | 39/16182        | 0 MG COMPRESSE" 40 COMPR   | e 5,63                            | ευ,       |
| BAYER S.P.A.               |                   | AIC:     | 26851016        | € 5,63                     | € 8,04                            | € 2,4     |

Una vez descargada la base de datos, buscar la presentación y el principio activo de interés. El precio de referencia será el que aparezca en la columna "Prezzo Pubblico".

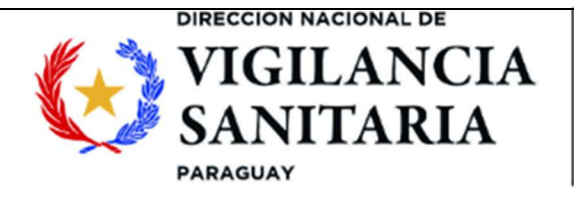

#### 16. FINLANDIA - Lääkehaku

Acceder a la página web: https://asiointi.kela.fi/laakekys\_app/LaakekysApplication?kieli=en.

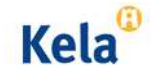

Lääkehaku

#### Tervetuloa Kelan lääkehakuun

Ohjeet on merkitty (i) -kuvakkeella

Lääkehaku sisältää Suomessa kaupan olevat lääkkeet, korvattavat kliiniset ravintovalmisteet ja perusvoiteet. (i)

Voit hakea tietoa valmisteiden hinnoista ja korvattavuuksista sekä keskenään vaihtokelpoisista lääkevalmisteista. Lääkehaun tiedot perustuvat Kelan ylläpitämään Lääketietokantaan. Tiedot päivitetään kuukauden 1. ja 15. päivä.

Lääkehaussa näkyvä hinta on valmisteen vähittäismyyntihinta. Reseptillä ostettavan valmisteen hintaan lisätään apteekissa 2,39 euron toimitusmaksu. (i)

Voit käyttää kerralla vain yhtä hakukenttää.

| Valmisteen tai lääkeaineen nimi |         | i            |
|---------------------------------|---------|--------------|
| Vnr-numero tai ATC-koodi        |         | 0            |
| Valitse korvausnumero           | Valitse | <b>v</b> (i) |
| Valitse muita hakuvaihtoehtoja  | Valitse | <b>v</b> (i) |

Hae

ennä hakuvaihtoehdot

En el cuadro "**Valmisteen tai lääkeaineen nimi**", buscar por nombre del producto o principio activo. También, en caso de inconsistencias en la búsqueda por diferencias lingüísticas, se puede buscar por código ATC, en la segunda casilla, como se indica en la figura de arriba.

Una vez completa la búsqueda se despliega una lista con los productos. En la lista, se encuentran disponibles la dosis (**Vahvuus**), Forma farmacéutica (**Lääkemuoto**), Presentación (**Pakkaus- koko**), y el precio de referencia se encuentra en la columna "**Hinta e**".

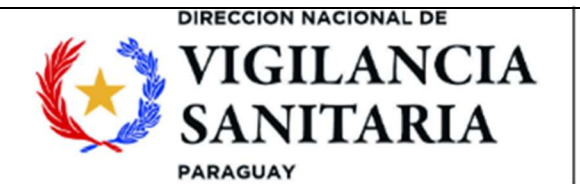

Hakutulos:

Hakuehdolla ibupro löytyi 74 valmistetta

| Sarakeotsikoid                           | len selitteet |           |                                 |                             | $\checkmark$         |                         |                     |                           |           |                     |
|------------------------------------------|---------------|-----------|---------------------------------|-----------------------------|----------------------|-------------------------|---------------------|---------------------------|-----------|---------------------|
| Taulukko on lajiteltavissa sarakkeittain |               |           |                                 |                             |                      |                         |                     |                           |           |                     |
| Nimi 🗘                                   | Vnr 🛇         | Vahvuus 🛇 | Lääkemuoto 🛇                    | Pakkaus- ≎<br>koko          | Lääke- ≎<br>yritys   | Lääkeaine 🛇             | Korvat- ≎<br>tavuus | Vastaavat ♀<br>valmisteet | Hinta e 🛇 | Viite- ♀<br>hinta e |
| ARDINEX<br>reseptilääke                  | 138743        | 200/30 mg | tabletti,<br>kalvopäällysteinen | 100 fol<br>läpipainopakkaus | VIATRIS              | kodeiini ja ibuprofeeni | ∨ei                 | ei                        | 40,17     | ei                  |
| ARDINEX<br>reseptilääke                  | 138537        | 200/30 mg | tabletti,<br>kalvopäällysteinen | 20 fol<br>läpipainopakkaus  | VIATRIS              | kodeiini ja ibuprofeeni | ∨ei                 | ei                        | 13,30     | ei                  |
| ARDINEX<br>reseptilääke                  | 395218        | 400/30 mg | tabletti,<br>kalvopäällysteinen | 30 fol<br>läpipainopakkaus  | VIATRIS              | kodeiini ja ibuprofeeni | <mark>∨</mark> ei   | ei                        | 18,85     | ei                  |
| BURANA<br>itsehoitolääke                 | 449216        | 100 mg    | purukapseli, pehmeä             | 30 fol<br>läpipainopakkaus  | ORION<br>CORPORATION | ibuprofeeni             | ∨ei                 | ei                        | 7,98      | ei                  |
| BURANA<br>itsehoitolääke                 | 035005        | 20 mg/ml  | oraalisuspensio                 | 100 ml<br>Iasipullo         | ORION<br>CORPORATION | ibuprofeeni             | ∨ei                 | ei                        | 8,50      | ei                  |
| BURANA<br>itsehoitolääke                 | 041405        | 20 mg/ml  | oraalisuspensio                 | 200 ml<br>Iasipullo         | ORION<br>CORPORATION | ibuprofeeni             | ∨ei                 | ei                        | 11,99     | ei                  |

#### 17. Colombia – Ministerio de Salud y protección social

Ingresar al link: https://www.minsalud.gov.co/salud/MT/Paginas/medicamentos-regulacion-precios.aspx

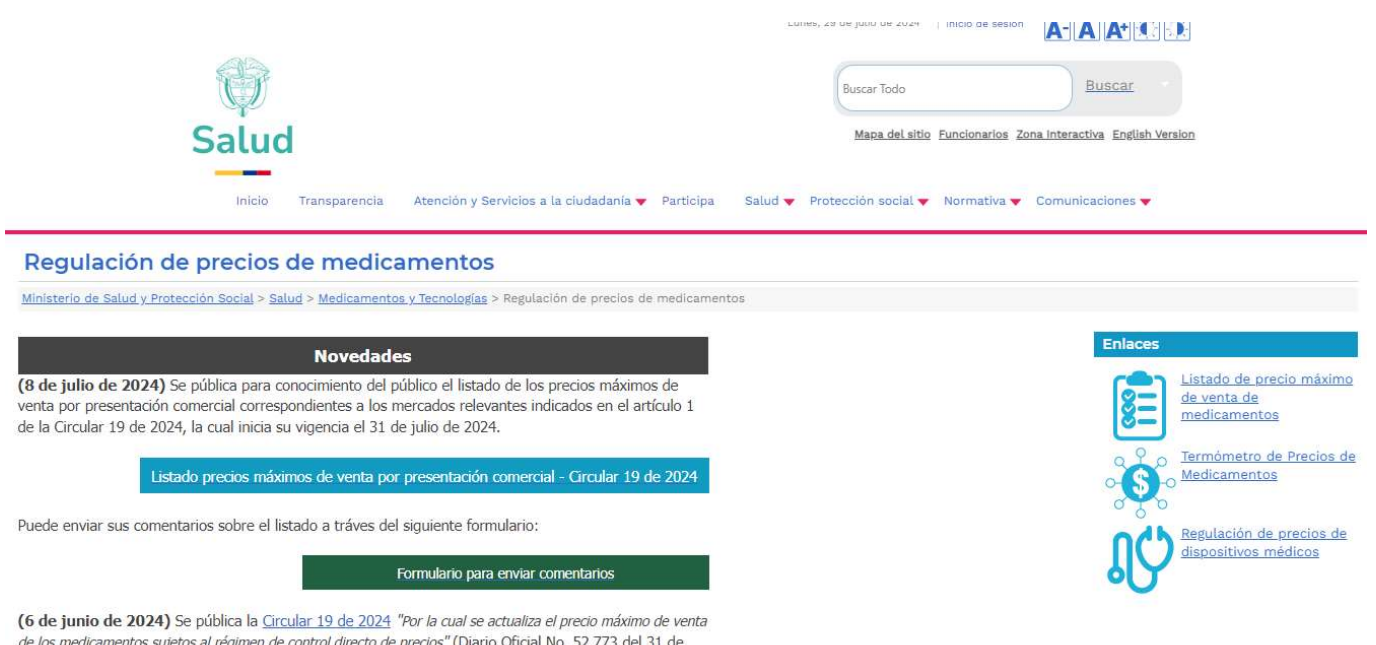

(6 de junio de 2024) Se pública la <u>Circular 19 de 2024</u> "Por la cual se actualiza el precio máximo de venta de los medicamentos sujetos al régimen de control directo de precios" (Diario Oficial No. 52.773 del 31 de mayo de 2024)

Descargar la base de datos ingresando al link: "Listado de precios máximos de venta por presentación comercial – circular 19 de 2024"

Una vez descargado, utilizar los precios de la columna "**Precio máximo de venta transacción primaria**, secundaria y final Institucional" como precio de referencia, según se indica en la imagen a continuación:

Página 32 de 47

primaria y

secundaria

comercial

PARAGUAY Precio máximo de Cantidad po venta transacción venta transacc Unidad de Margen para ID MR ndo Relev CUM unidad de primaria, IPS medida medida undaria v fina Institucional 20041743-1 \$ 2 720 735 00 \$ 2 720 735 00 61 Abatacept - Líquido/Sólido - Inyectable 25mg/1ml (125mg/1ml) - Líquido/Sólido - Inyectable x 4 mg \$ 95 225 7 20041743-2 125mg/1ml (125mg/1ml) - Líquido/Sólido - Inyectable x 4 500 61 Abatacept - Líquido/Sólido - Inyectable \$ 2,720,735,00 \$ 95.225.73 \$ 2,720,735,00 mg 20041743-3 125mg/1ml (125mg/1ml) - Líquido/Sólido - Invectable x 4 \$ 2.720.735,00 \$ 95.225,73 61 Abatacept - Líquido/Sólido - Inyectable 500 mg \$ 2.720.735,00 \$ 2.720.735.00 61 Abatacept - Líquido/Sólido - Inyectable 20041743-4 125mg/1ml (125mg/1ml) - Lic 500 \$ 2.720.735,00 \$ 95.225.73 do/Sólido - Inyecto mg 61 Abatacept - Líquido/Sólido - Invectable 19976227-1 acept 250mg/1U - Líquido/Sólido - Invectable x 1 - BRISTO 250 mg \$1360367.50 \$ 95 225.73 \$1360367.50 183 Abiraterona - Sólido - Oral 20155607-1 ABIDRO - Abiraterona 250mg/1U - Sólido - Oral x 1 - HETER 250 mg \$78.045,00 \$ 5.463,15 No Regulado \$ 9.365.400,00 \$ 327.789,00 183 Abiraterona - Sólido - Oral 20148436-1 piraterona 250mg/1U - Sólido - Oral x 120 - MSN LABORAI mg No Regulado No Regulado 183 20148436-2 piraterona 250mg/1U - Sólido - Oral x 120 - MSN LABORAT 30000 \$ 9.365,400.00 \$ 327,789.00

#### 18. **DINAMARCA – Danish Medicines Agency**

ona - Sólido - Ora

DIRECCION NACIONAL DE

IGILANCIA

SANITARIA

Ingresar a la página según link: https://www.medicinpriser.dk/default.aspx?Ing=2

| Forside > Priser & medicintilskud > Medicinpriser                                                                                                    |                                                                                                 |
|----------------------------------------------------------------------------------------------------|-------------------------------------------------------------------------------------------------|
| MEDICINPRISER.DK                                                                                                    | laegemiddelstyrelsen.d                                                                          |
| Search Extended search                                                                                                    | Frontpage   Search   Dansk   Prin                                                               |
| Medicinal product Active substance 2 Strength 2 Product number 2                                                                                                    | List of<br>Search Products                                                                      |
| Medicinpriser.dk                                                                                                    | Further information on<br>how to use your list of<br>medicinal products.                        |
| Medicinpriser.dk provides you with updated information on prices of medicinal products as<br>well as reimbursements for the individual medicinal products. The prices are updated every<br>todaicht and reimbursements are updated doily. | Go to calculation of your<br>payment.                                                           |
| On Medicinpriser.dk you can search and find information on:<br>• The current prices of the medicinal products<br>• Price development since 1998<br>• Medicinal products registered on Medicinpriser.dk                                    | To calculate your own share<br>of payment and<br>reimbursement for the<br>purchase of medicinal |
| Calculation of your payment (suggested). For citizens and business users                                                                                                    | products, please add the<br>medicinal product to the list<br>of medicinal products.             |

Rellenar la casilla "Active substance" con el nombre del principio activo de interés y efectuar la búsqueda dando clic en la opción "search"

Se desplegará una lista con las diferentes presentaciones, dosis, marcas, entre otros.

|                                         | GILAN<br>NITAR           | PARAGUÁI<br>TETÃYGUÁRA REKORESÃIRÂ<br>ÑANGAREKOHA |                                       |                                       |                               |                            |                                    |                                        |
|-----------------------------------------|--------------------------|---------------------------------------------------|---------------------------------------|---------------------------------------|-------------------------------|----------------------------|------------------------------------|----------------------------------------|
| PARAGU/<br>Medicinal produ              | AY<br>Jot Activ<br>ibupr | ve substance 2                                    | Strength 2                            | Pro                                   | duct ni                       | umber ?                    | Sea                                | rch                                    |
| Also available prescription             | e without                | ● General reimbu                                  | rsement Re<br>(pen                    | estricted reimbu<br>sioner/specific d | rsemen<br>isease)<br>T        | t ⊗r<br>(sp                | Restricted rein<br>ecific disease) | nbursement                             |
| Medicinal<br>product/<br>product number | strength ⊧               | 3 4 5 6 7 8 9 1<br>Package ⊧                      | 0 Next≯ Results p<br>Active substance | oer page: 10 ✔<br>Company ⊧           | Reim<br>ment<br>calcu<br>from | burse-<br>ilated<br>ur.) ) | Price per<br>unit<br>₽ (eur.) >    | Pharmacy<br>Retail Price<br>₽ (eur.) ⊧ |
| Brufen<br>100059                        | 600 mg                   | 100 stk.<br>filmovertrukne<br>tabl.               | Ibuprofen                             | Viatris ApS                           | •                             | 7,14                       | 0,17                               | 16,7                                   |
| Brufen Retard<br>093020                 | 800 mg                   | 30 stk. (blister)<br>depottabletter               | Ibuprofen                             | 2care4                                | •                             | 7,82                       | 0,35                               | 10,5                                   |
| Brufen Retard<br>506052                 | 800 mg                   | 30 stk. (blister)<br>depottabletter               | Ibuprofen                             | Viatris ApS                           | •                             | 7,82                       | 0 <mark>,</mark> 26                | 7,8                                    |
| Brufen Retard<br>381730                 | 800 mg                   | 100 stk. (blister)<br>depottabletter              | Ibuprofen                             |                                       |                               | Discont.                   | Discont.                           | Discon<br>01.05.202                    |
| Brufen Retard<br>495968                 | 800 mg                   | 100 stk.<br>depottabletter                        | Ibuprofen                             | Viatris ApS                           | •                             | 15,37                      | 0,15                               | 15,3                                   |

En la columna "**Pharmacy Retail Price**", se encontrarán los precios de referencia para el medicamento de interés.

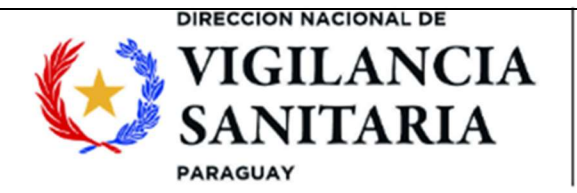

#### 19. SUECIA – Läkemedelsverket

Ingresar a la página con el link: https://www.tlv.se/beslut/sok-i-databasen.html?atcCode=P02CA03&tab=1.

TIV TANDVÅRDS- OCH LÄKEMEDELSFÖRMÅNSVERKET

Startsida / Beslut / Sök priser och beslut i databasen

#### Beslut

| Sök priser och beslut i databasen |   |  |  |  |
|-----------------------------------|---|--|--|--|
| Beslut läkemedel                  | + |  |  |  |
| Beslut förbrukningsartiklar       | + |  |  |  |
| Beslut tillsyn                    |   |  |  |  |

# Sök priser och beslut i databasen

l pris- och beslutsdatabasen kan du söka aktuella priser för de läkemedel och förbrukningsartiklar TLV beslutat om. Historiska priser och beslut för en produkt hittar du under fliken "Beslut läkemedel" eller "Beslut förbrukningsartiklar" nedan.

Du kan även söka efter förbrukningsartiklar inom en viss varugrupp, det vill säga en produktkategori. Vilka varugrupperingskoderna är framgår av dokumentet "Varugrupperingskoder" under "Relaterad information" nedan.

Una vez cargada la página, dirigirse a la sección del buscador de productos en la parte inferior:

| Läkemedel | Förbrukningsartiklar | Beslut läkemedel | Beslut förbrukningsartiklar |
|-----------|----------------------|------------------|-----------------------------|
| Produkt   |                      |                  |                             |
| Företag   |                      |                  |                             |
|           |                      |                  |                             |
| Varunr    |                      |                  |                             |
| ATC-kod   |                      |                  |                             |
| P02CA03   |                      |                  |                             |
| Sök       |                      |                  |                             |
|           |                      |                  |                             |

Página 35 de 47

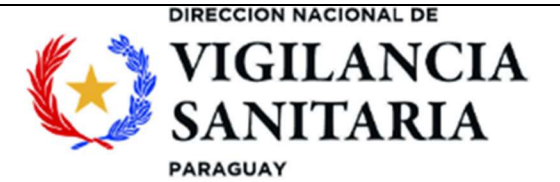

MOAKĂHA

En la casilla "**Produkt**" se puede realizar la búsqueda por principio activo o nombre comercial. De manera similar, se puede buscar por código ATC en la casilla "**ATC-kod**". Una vez cargados los datos de búsqueda, dar clic en "**Sök**".

#### 17 träffar på ibuprofe

| Produkt 👻           | Form 💌                  | Styrka 💌 | Storlek 💌          | AIP 👻 | Pris<br>(kr) 💌 | Företag 💌                   | ATC-kod 💌 | Varunr 💌             | FASS        |
|---------------------|-------------------------|----------|--------------------|-------|----------------|-----------------------------|-----------|----------------------|-------------|
| Ibuprofen 2care4    | Filmdragerad<br>tablett | 400 mg   | 100<br>tablett(er) | 47,07 | 105,01         | 2Care4 Generics ApS         | M01AE01   | 461478               | <u>FASS</u> |
| Ibuprofen 2care4    | Filmdragerad<br>tablett | 600 mg   | 100<br>tablett(er) | 65    | 124,83         | 2Care4 Generics ApS         | M01AE01   | 538220               | FASS        |
| lbuprofen<br>Accord | Filmdragerad<br>tablett | 200 mg   | 100<br>tablett(er) | 47    | 104,94         | Accord Healthcare AB        | M01AE01   | 425573               | FASS        |
| lbuprofen<br>Accord | Filmdragerad<br>tablett | 400 mg   | 100<br>tablett(er) | 34    | 90,57          | Accord Healthcare AB        | M01AE01   | 469799               | FASS        |
| Ibuprofen Aristo    | Filmdragerad<br>tablett | 600 mg   | 100<br>tablett(er) | 25,1  | 80,74          | Aristo Pharma Nordic<br>ApS | M01AE01   | 523917               | <u>FASS</u> |
| Ibuprofen Aristo    | Filmdragerad<br>tablett | 600 mg   | 30<br>tablett(er)  | 21,5  | 76,76          | Aristo Pharma Nordic<br>ApS | M01AE01   | 396557               | FASS        |
| Ibuprofen Aristo    | Filmdragerad<br>tablett | 400 mg   | 30<br>tablett(er)  | 21,6  | 76,87          | Aristo Pharma Nordic<br>ApS | M01AE01   | <mark>1</mark> 56642 | FASS        |

Una vez realizada la búsqueda se despliega una lista con los detalles de los medicamentos (dosis, presentación, etc.). Se debe buscar el de interés y tomar el precio de la columna "**Pris (kr)**". Tener en cuenta que se encuentra en la moneda local.

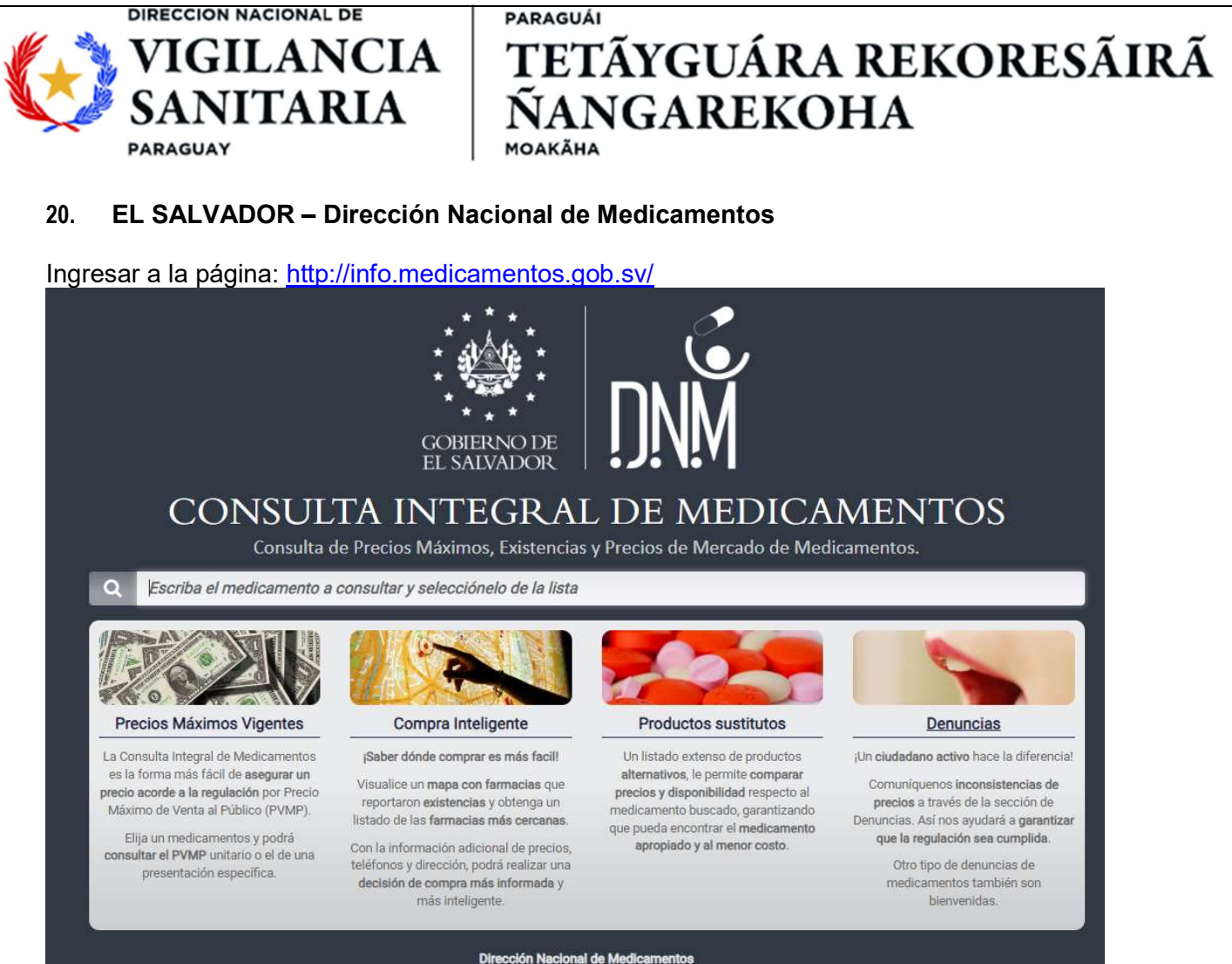

República de El Salvador, C.A.

Escribir el nombre del principio activo en la casilla de búsqueda. Al finalizar la búsqueda se despliega un listado con los medicamentos de interés que contienen el principio activo buscado. Escoger el medicamento de interés y fijarse en la columna "**PVMP unitario**" que corresponde al precio de referencia.

|                                                                                                    | HA                                                                                                    |
|----------------------------------------------------------------------------------------------------|----------------------------------------------------------------------------------------------------|
| CONSULTA INTEGRAL<br>DE MEDICAMENTOS                                                                                                    |                                                                                                    |
| IBUPROFENO MK 600 mg TABLETA<br>\$ Precios Máximos & ¿Dónde Comprar? E Alternativas Denuncias 1 ?                                                                                                    | Q Buscar Producto                                                                                                    |
| IBUPROFENO   600   MG / UNIDAD (TABLETA O SIMILAR)   TABLETAS Y SIMILARES - RESTO                                                                                                    |                                                                                                    |
| Presentaciones (Muestras médicas excluídas)                                                                                                    | PVMP Unitario                                                                                                    |
| CAJA X 5 BLISTER DE PVC CRISTALINO/ALUMINIO TRANSPARENTE/INCOLORO X 10 TABLETA (PRESENTACIÓN<br>COMERCIAL)<br>IBUPROFENO   600   MG / UNIDAD (TABLETA O SIMILAR)   TABLETAS Y SIMILARES - RESTO   14628                                                                                                    | \$ 0.307<br>X TABLETA O SIMILAR<br>Listado PVPM 2024                                                                                                    |
| Ver el Listado de Precios de Venta Máximo al Público 2024                                                                                                    |                                                                                                    |
|                                                                                                    |                                                                                                    |
| Ingresar a la página: <u>https://www.health.gov.za/nhi-pee/</u><br>En la pestaña " <b>Databases</b> " de la sección " <b>Pharmaceutical Econ</b><br>bases de datos de precios de medicamentos descargables.                                                                                                    | nomic Evaluation" encuentrar                                                                                                    |
| Ingresar a la página: <u>https://www.health.gov.za/nhi-pee/</u><br>En la pestaña " <b>Databases</b> " de la sección " <b>Pharmaceutical Econ</b><br>bases de datos de precios de medicamentos descargables.                                                                                                    | nomic Evaluation" encuentrar                                                                                                    |
| Ingresar a la página: <u>https://www.health.gov.za/nhi-pee/</u><br>En la pestaña " <b>Databases</b> " de la sección " <b>Pharmaceutical Econ</b><br>bases de datos de precios de medicamentos descargables.<br>HOME CHIEF DIRECTORATES FAQ RESOURCES PHOTO GALLERY EVENTS<br>Pharmaceutical Economic Evaluation                                                                                                    | nomic Evaluation" encuentrar                                                                                                    |
| Ingresar a la página: <a href="https://www.health.gov.za/nhi-pee/">https://www.health.gov.za/nhi-pee/</a> En la pestaña "Databases" de la sección "Pharmaceutical Econ         bases de datos de precios de medicamentos descargables.         HOME       CHIEF DIRECTORATES >         FAQ >       RESOURCES         Pharmaceutical Economic Evaluation         Databases       Dispensing Fees         SEPU Documents       SEPA Documents       Other                                                                                                    | nomic Evaluation" encuentrar                                                                                                    |
| Ingresar a la página: <a href="https://www.health.gov.za/nhi-pee/">https://www.health.gov.za/nhi-pee/</a> En la pestaña "Databases" de la sección "Pharmaceutical Econ         bases de datos de precios de medicamentos descargables.         HOWE       CHIEF DIRECTORATES          FAQ        RESOURCES         PHOTO GALLERY       EVENTS         Pharmaceutical Economic Evaluation         Databases       Dispensing Fees         SEPU Documents       SEPA Documents         Other       Contains information on prices of medicines sold in the private sector in South Africa, including the refer         Price Adjustment (SEPA) implementation process. Information on Single Exit Prices (SEPS), Ex-manufar         and discontinued medicine is included. NB: Discontinued medicines shall always remain on the datal         African Regulatory Authority (SAHPRA), regardless of unavailability in the market. These may be re-introded | erence database for use during the Single Exit<br>cturer prices and Logistics Fees for each active<br>base as they are deemed registered at South<br>duced into the market at a later stage. |
| Ingresar a la página: <a href="https://www.health.gov.za/nhi-pee/">https://www.health.gov.za/nhi-pee/</a> En la pestaña "Databases" de la sección "Pharmaceutical Econ bases de datos de precios de medicamentos descargables.         Immediate CHIEF DIRECTORATES       FAQ       RESOURCES       PHOTO GALLERY       EVENTS         Pharmaceutical Economic Evaluation         Databases       Dispensing Fees       SEPU Documents       SEPA Documents       Other         Contains information on prices of medicines sold in the private sector in South Africa, including the reference Adjustment (SEPA) implementation process. Information on Single Exit Prices (SEPS), Ex-manufact and discontinued medicine is included. NB: Discontinued medicines shall always remain on the datal African Regulatory Authority (SAHPRA), regardless of unavailability in the market. These may be re-introce Show 10 entries                            | erence database for use during the Single Exit<br>currer prices and Logistics Fees for each active<br>base as they are deemed registered at South<br>duced into the market at a later stage. |
| Ingresar a la página: https://www.health.gov.za/nhi-pee/<br>En la pestaña "Databases" de la sección "Pharmaceutical Ecor<br>bases de datos de precios de medicamentos descargables.                                                                                                    | erence database for use during the Single Exit<br>cturer prices and Logistics Fees for each active<br>base as they are deemed registered at South<br>duced into the market at a later stage. |

Seleccionar la más actualizada y descargar, haciendo clic en "download".

Página 38 de 47

# DIRECCION NACIONAL DE GILANCIA JITARIA

#### PARAGUÁI TETÃYGUÁRA REKORESÃIRÃ **NANGAREKOHA** MOAKĂHA

PARAGUAY

| Strongth | Unit       | Dosage Form | r Sizo | Quantity      | Ifacturor Drico | istics Foo | VAT   | SED    | Unit Prico | Effective Date |
|----------|------------|-------------|--------|---------------|-----------------|------------|-------|--------|------------|----------------|
| 20       | mg/ml      | INI         | 50     | Quantity<br>1 | 204.94          | 33 50      | 35.78 | 274 32 | 5.40       | 12 March 2021  |
| 0.012    | mg/ml      | 1113        |        | 1             | 204,74          | 55,57      | 55,70 | 217,52 | 5,77       | 12 March 2021  |
| 0,012    | mg/ml      | INI         | 50     | 1             | 240.16          | 10.86      | 12.50 | 222 52 | 6.67       | 12 March 2021  |
| +0       | mg/ml      | 115         | 50     | 1             | 249,10          | 40,00      | 43,30 | در,درد | 0,07       | 12 March 2021  |
| 0,01     | mg/mi      | INU         | 50     | 1             | 240.16          | 10.96      | 42.50 | 222.52 | 6.67       | 12 March 2021  |
| 40       |            | linj        | 50     | 1             | 249,10          | 40,80      | 45,50 | دد,ددد | 0,07       | 12 March 2021  |
| 0,01     | mg/mi      |             |        |               | 22.45           | 1.00       |       | 20.10  | 1.01       |                |
| 75       | μg         | TAB         | 30     | 1             | 32,15           | 1,93       | 5,11  | 39,19  | 1,31       | 05 March 2024  |
| 10       | mg         | GRA         | 16     | 1             | 113,06          | 6,79       | 17,98 | 137,83 | 8,61       | 05 March 2024  |
| 100      | mg         | CAP         | 10     | 1             | 95,29           | 5,72       | 15,15 | 116,17 | 11,62      | 05 March 2024  |
| 30       | mg         | GRA         | 16     | 1             | 113,06          | 6,79       | 17,98 | 137,83 | 8,61       | 05 March 2024  |
| 0,5      | mg         | TAB         | 28     | 1             | 195,43          | 21,33      | 32,51 | 249,27 | 8,90       | 05 March 2024  |
| 2,5      | mg         | - Sel       |        |               |                 |            |       |        |            |                |
| 15       | mcg        | INJ         | 0,5    | 1             | 98,23           | 7,96       | 15,93 | 122,11 | 244,23     | 05 March 2024  |
| 15       | mcg        |             |        |               |                 |            |       |        |            |                |
| 15       | mcg        |             |        |               |                 |            |       |        |            |                |
| 15       | mcg        |             |        |               |                 |            |       |        |            |                |
| 600      | mg         | TAB         | 28     | 1             | 278,79          | 27,67      | 45,97 | 352,44 | 12,59      | 05 March 2024  |
| 50       | mg         | TAB         | 28     | 1             | 236,87          | 25,85      | 39,41 | 302,13 | 10,79      | 05 March 2024  |
| 10       | mg         | TAB         | 28     | 1             | 236,90          | 25,83      | 39,41 | 302,13 | 10,79      | 05 March 2024  |
| 250      | mg         | TAB         | 10     | 1             | 98,92           | 17,46      | 17,46 | 133,85 | 13,38      | 05 March 2024  |
|          | 0.00000 22 |             |        |               |                 |            |       |        |            |                |

Se descargará la base de datos en formato Excel. Seleccionar el medicamento de interés y verificar el precio de referencia en la columna "Unit Price".

#### 22. **EMIRATOS ÁRABES UNIDOS – Department of Health**

Ingresar a la página: https://www.doh.gov.ae/en/resources/drug-search-page

About DoH ~ Initiatives & Programs ~ Services ~ Media Center ~ Investors ~ Shafafiya ~ COVID-19 Resources ~

SEARCH FOR DRUG INFORMATION

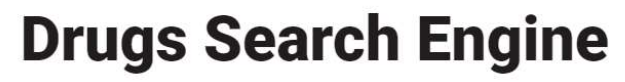

The drug search engine provides you with a wide spectrum of up-to-date information on the medicines available in Abu Dhabi. You can search by the brand name or the generic name in the search box below, you can also find more about the available dosage form, dispense mode, concentration and other important information.

Note: search for drug using English characters only.

| Search by Brand/Generic Name | By Dosage        | By Size          |      |
|------------------------------|------------------|------------------|------|
| Q Search by Product Name     | All Categories 👻 | All Categories 👻 | G0 → |

En la casilla "Search by generic name" se debe realizar la búsqueda por principio activo, una vez cargado el nombre, dar clic en "go". En la parte inferior de la página se podrán observar los resultados de la

Página 39 de 47

| DIRI<br>V<br>SA<br>PAR<br>DÚSQUEDA. | ECCION NACIO<br>IGILA<br>ANITA<br>AGUAY<br>En la colun                      | NAL DE<br>NCIA<br>ARIA<br>nna " <b>Public</b> | A<br>A<br>A<br>A<br>A<br>A<br>A<br>A<br>A<br>A<br>A<br>A<br>A<br>A<br>A<br>A<br>A<br>A<br>A | RAGUÁI<br>TETÃY<br>VANG<br>DAKĂHA<br>e encontrara | GUÁ<br>ARE   | KOH<br>o de refere             | REK<br>A<br>encia. | ORESÃII                                           |
|-------------------------------------|-----------------------------------------------------------------------------|-----------------------------------------------|---------------------------------------------------------------------------------------------|---------------------------------------------------|--------------|--------------------------------|--------------------|---------------------------------------------------|
| Search by Branc                     | l/Generic Name                                                              |                                               | By Do                                                                                       | sage                                              | В            | y Size                         |                    |                                                   |
| Q IBUPROFEN                         |                                                                             |                                               | All C                                                                                       | ategories                                         | · • ·        | All Categories                 |                    | - G0 →                                            |
| Brand Name                          | Generic Name                                                                | Strength                                      | Dosage Form                                                                                 | Dispense Mode                                     | Public Price | Insurance Plan                 | Package Size       | Manufacture Name                                  |
| MAXIGESIC PE                        | Paracetamol<br>(Acetaminophen),Ibupr<br>ofen,Phenylephrine<br>Hydrochloride | 500 mg,150 mg,2.5 mg                          | Tablets                                                                                     | Prescription Only<br>Medicine                     | 22.5         | Excluded from AD<br>Basic Plan | 20s                | AFT<br>Pharmaceuticals<br>Limited, NEW<br>ZEALAND |
| MAXIGESIC PE                        | Paracetamol<br>(Acetaminophen),Ibupr<br>ofen,Phenylephrine<br>Hydrochloride | 500 mg,150 mg,2.5 mg                          | Tablets                                                                                     | Prescription Only<br>Medicine                     | 49           | Excluded from AD<br>Basic Plan | 50s                | AFT<br>Pharmaceuticals<br>Limited, NEW<br>ZEALAND |

#### 23. INDIA – Pharma Sahi Daam

Ingresar a la página: https://nppaipdms.gov.in/NPPA/PharmaSahiDaam/searchMedicine

| PHARMA SAHI DAAM |                                 |                     |                     |                    |
|------------------|---------------------------------|---------------------|---------------------|--------------------|
| QSEARCH MEDICINE |                                 |                     |                     |                    |
| Search M         | edicine Price Ceiling Prices of | Essential Medicines |                     |                    |
| Search Brand:    | Select Brand                    | OR                  | Search Formulation: | Select Formulation |
| Strength:        | All                             |                     | Dosage:             | All                |
|                  |                                 | GO                  |                     |                    |

Una vez cargada la página, se observará directamente el buscador. Seleccionar la opción "**Ceilling prices of essential medicines**" que proveerán los precios de referencia.

| PHARMA SAHI DAAM                                          |                                                                          | C N Instructions |
|-----------------------------------------------------------|--------------------------------------------------------------------------|------------------|
| QSEARCH MEDICINE                                          |                                                                          |                  |
| O Search Mu<br>Search Scheduled Formulation:<br>Strength: | ALL Dosage:                                                              | All              |
| Página <b>40</b> de <b>47</b> Una v                       | rez impreso o descargado este documento se considera copia no controlada |                  |

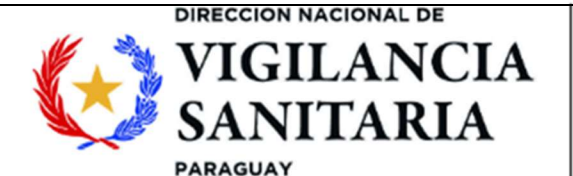

# PARAGUÁI TETÃYGUÁRA REKORESÃIRÃ **ÍANGAREKOHA**

MOAKÃHA

Además, con la opción "strength" se puede filtrar por potencia y en la casilla "dossage" por forma farmacéutica. En "search scheduled formulation" se deberá cargar el principio activo y comenzar la búsqueda haciendo clic en "go". Se desplegará la siguiente tabla con los resultados:

| how 5 🗸 | entries 🖪 🔒 | Search:                  |                                           |           |             |
|---------|-------------|--------------------------|-------------------------------------------|-----------|-------------|
| S.No.   | Formulation | Dosage Form & Strength   | Ceiling Price (Excluding Taxes) (₹)(Unit) | SO Number | SO Date     |
| I       | IBUPROFEN   | ORAL LIQUID 100 MG/ 5 ML | 0.22 ₹(1 ML)                              | 1547(E)   | 26-Mar-2024 |
| 2       | IBUPROFEN   | CAPSULE 200 MG           | 3.33 ₹(1 Capsule)                         | 1548(E)   | 26-Mar-2024 |
|         | IBUPROFEN   | TABLET 200 MG            | 0.71 ₹(1 Tablet)                          | 1547(E)   | 26-Mar-2024 |
|         | IBUPROFEN   | CAPSULE 400 MG           | 1.31 ₹(1 Capsule)                         | 1548(E)   | 26-Mar-2024 |
|         | IBUPROFEN   | TABLET 400 MG            | 1.20 ₹(1 Tablet)                          | 1547(E)   | 26-Mar-2024 |

Showing 1 to 5 of 5 entries

En la columna "Ceiling Price" se encontrarán los precios de referencia. Tener en cuenta que corresponde al precio unitario en la moneda local.

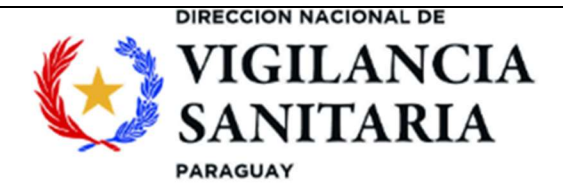

#### 24. AUSTRIA - Österreichische Sozialversicherung

Ingresar a la página: https://www.sozialversicherung.at/oeko/?portal=hvb

En la misma, se observará directamente el buscador. En la sección "Suche nach Arzneispezialitäten" se puede realizar la búsqueda por nombre comercial y en la sección "Suche nach Wirkstoff" por principio activo. Utilizando esta última, en la casilla "Wirkstoffname" se deberá agregar el nombre del principio activo, o como alternativa se podrá utilizar la casilla "ATC-code", en la cual al completar con el código ATC del activo se podrá concretar la búsqueda.

| ÜBER UNS                                                                    | LEISTUNGEN                                                                         | FACHINFORMATIONEN                                                 | VORSORGE / PROGRAMME | INTERNATIONA            |
|-----------------------------------------------------------------------------|------------------------------------------------------------------------------------|-------------------------------------------------------------------|----------------------|-------------------------|
| Infotool zum Er                                                             | stattungskodex                                                                     | Datens                                                            | tand: Juli 2024      | Hilfe zu dieser Seite 👳 |
| Bitte geben Sie den gewünschten Suc<br>3 Zeichen (Suche nach Indikations-/R | hbegriff mit mind. 4 Zeichen (Suche nac<br>egeltext) bzw. dem ersten Zeichen (Such | n Arzneispezialität oder Wirkstoffname),<br>e nach ATC-Code) ein. |                      |                         |
| Suche nach Arznei                                                           | spezialitäten                                                                      |                                                                   |                      |                         |
| Arzneispez                                                                  | ialität                                                                            |                                                                   |                      |                         |
| Indikations- /Reg                                                           | eltext                                                                             |                                                                   |                      |                         |
|                                                                             |                                                                                    |                                                                   |                      |                         |
| Suche nach Wirkst                                                           | off                                                                                |                                                                   |                      |                         |
| Suche nach Wirkst                                                           | Off                                                                                |                                                                   |                      |                         |

# Suche nach Wirkstoff

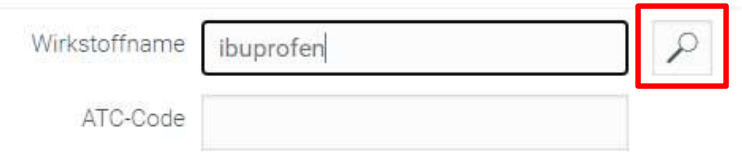

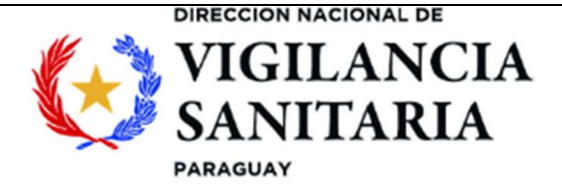

Al costado aparecerá una lista de medicamentos con el principio activo cargado.

## Trefferliste

Codein und Ibuprofen (ATC N02AJ08) <u>ATC M01AE14 (Dexibuprofen) (7)</u> Ibuprofen (ATC C01EB16) Ibuprofen (ATC G02CC01) <u>ATC M01AE01 (Ibuprofen) (10)</u> <u>ATC M02AA13 (Ibuprofen) (1)</u> Ibuprofen, Kombinationen (ATC M01AE51) Oxycodon und Ibuprofen (ATC N02AJ19)

Al seleccionar el medicamento de interés, aparecerá nuevamente una ventana con mayores detalles para el producto seleccionado, en la columna "**Pkg**" se encuentra el número de unidades posológicas por empaque secundario. La columna "**KVP**" corresponde al precio de venta efectivo del producto y la columna "**KVP**/**E**" al precio de venta efectivo por unidad (por ejemplo, por comprimido).

# Gleicher Wirkstoff: Ibuprofen

|   | Bezeichnung                            | Pkg   | OP | B | Kass | KVP  | KVP/E | Rg |
|---|----------------------------------------|-------|----|---|------|------|-------|----|
| 1 | Ibuprofen "Genericon" 400 mg Filmtabl. | 50 St | 2  |   |      | 6,15 | 0,12  | 01 |

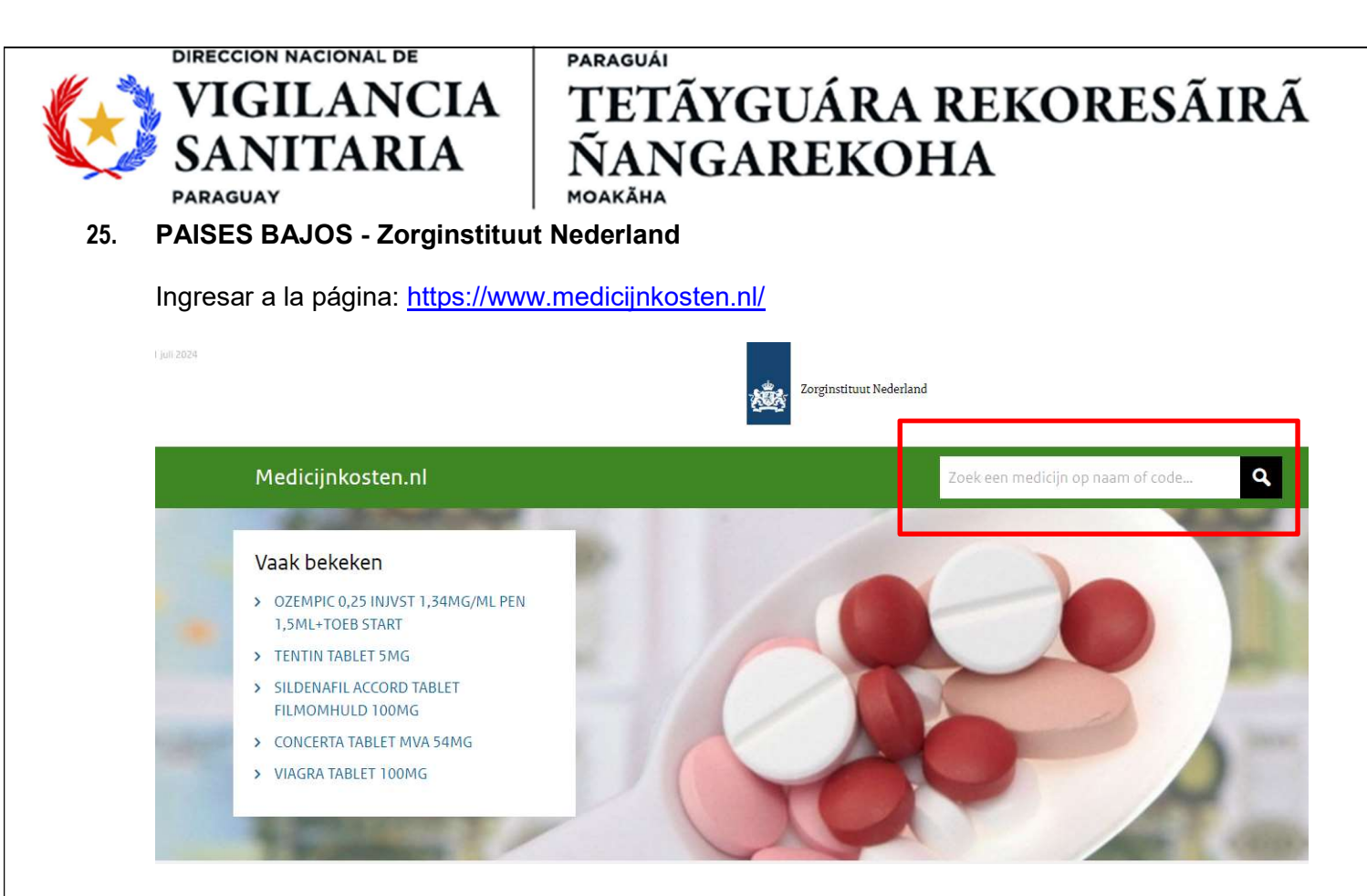

El buscador estará en la esquina superior derecha, como se indica en la figura de arriba. En esta casilla se debe cargar el nombre del principio activo y dar clic en la lupa para iniciar la búsqueda.

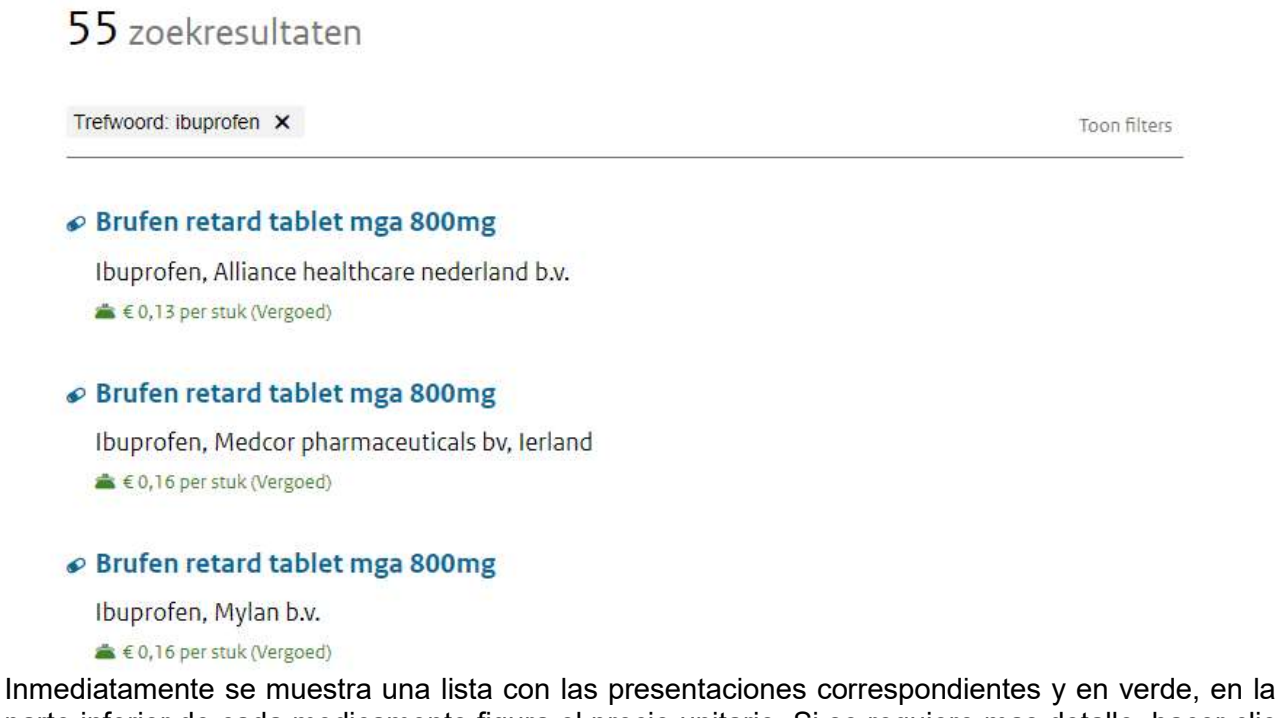

parte inferior de cada medicamento figura el precio unitario. Si se requiere mas detalle, hacer clic en uno de los medicamentos que se muestran en la lista. Se mostrarán los detalles del

Página 44 de 47

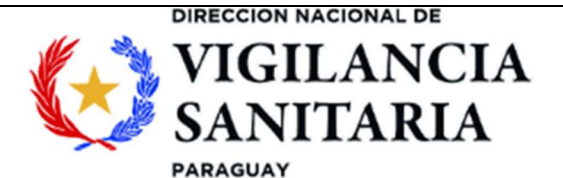

medicamento como se muestra a continuación:

## **BRUFEN RETARD TABLET MGA 800MG**

| Werkzame stof               | Ibuprofen                                                             |  |  |  |  |
|-----------------------------|-----------------------------------------------------------------------|--|--|--|--|
| Toedieningsvorm             | Tabletten en capsules                                                 |  |  |  |  |
| Gemiddelde prijs per stuk 🗸 | € 0,13 exclusief afleverkosten.                                       |  |  |  |  |
|                             | Dit middel wordt volledig vergoed door uw zorgverzekeraar.            |  |  |  |  |
| Eigen risico                | €0,13                                                                 |  |  |  |  |
|                             | Dit is het bedrag dat per stuk ten laste van uw eigen<br>risico komt. |  |  |  |  |
| Sterkte                     | 800mg                                                                 |  |  |  |  |
| Leverancier                 | Alliance healthcare nederland b.v.                                    |  |  |  |  |

En la opción "**Gemiddelde prijs per stuk**" se muestra el precio unitario. Al hacer clic en esta opción se puede cambiar del precio por unidad al precio por empaque completo "**Gemiddelde prijs per verpakking**", como se muestra a continuación:

## **BRUFEN RETARD TABLET MGA 800MG**

| Werkzame stof                     | Ibuprofen                                                                   |  |  |  |  |  |
|-----------------------------------|-----------------------------------------------------------------------------|--|--|--|--|--|
| Toedieningsvorm                   | Tabletten en capsules                                                       |  |  |  |  |  |
| Gemiddelde prijs per verpakking 🗸 | € 6,68 exclusief afleverkosten.                                             |  |  |  |  |  |
|                                   | Dit middel wordt volledig vergoed door uw<br>zorgverzekeraar.               |  |  |  |  |  |
| Eigen risico                      | € 6,68                                                                      |  |  |  |  |  |
|                                   | Dit is het bedrag dat per verpakking ten laste van uw<br>eigen risico komt. |  |  |  |  |  |
| Sterkte                           | 800mg                                                                       |  |  |  |  |  |

Se deberá escoger el precio unitario como referencia en caso de que haya diferencias en la Página 45 de 47 Una vez impreso o descargado este documento se considera copia no controlada

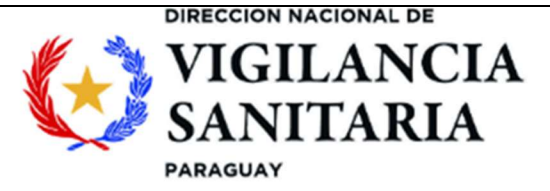

presentación.

#### 26. IRLANDA - Reimbursable Items

Ingresar a la página: https://www.sspcrs.ie/druglist/pub

El buscador aparecerá directamente en pantalla, en la opción "**Drug name**", en cuya casilla se debe cargar el nombre del principio activo de interés y dar clic en "**search**" para efectuar la búsqueda.

| arch                | n Reimbu                                          | sable Items                                                                                   |                                                                   |                                                                                       |                                                                            |                                                                                        |                    |
|---------------------|---------------------------------------------------|-----------------------------------------------------------------------------------------------|-------------------------------------------------------------------|---------------------------------------------------------------------------------------|----------------------------------------------------------------------------|----------------------------------------------------------------------------------------|--------------------|
| The<br>disp<br>pres | PCRS mainta<br>played and dov<br>scribing / dispe | ins lists of items for<br>inloaded from this p<br>nsing eligibility.<br>vailable on this site | which contractors a<br>age. Contractors si<br>cannot be used in v | are reimbursed in accord<br>hould continue to refer to<br>whole or in part for any co | ance with State scheme<br>existing information so<br>mmercial purpose with | Is. Lists of these items of<br>urces for definitive rules<br>out the express written ( | an be<br>regarding |
| uie                 | Category<br>Code                                  | All Items                                                                                     |                                                                   |                                                                                       |                                                                            |                                                                                        |                    |
|                     | Price<br>Drug Name<br>INN<br>Search               | ~ €                                                                                           |                                                                   |                                                                                       |                                                                            |                                                                                        |                    |
|                     | ocuron                                            |                                                                                               |                                                                   |                                                                                       |                                                                            |                                                                                        |                    |

Al finalizar la búsqueda, aparecerá un listado con los medicamentos que contienen el principio activo cargado:

|    | VIGI<br>SANI<br>araguay                |                                                                                               | IA<br>A | TETÃYGUÁRA REKORESÃIRÃ<br>NANGAREKOHA |                                          |              |            |          |                       |           |
|----|----------------------------------------|-----------------------------------------------------------------------------------------------|---------|---------------------------------------|------------------------------------------|--------------|------------|----------|-----------------------|-----------|
| Se | arch Rei                               | mbursable Ite                                                                                 | ems     |                                       |                                          |              |            |          |                       |           |
|    | Query<br>Cate<br>Drug<br>Last I<br>Dow | / Parameters:<br>gory: All Items<br>Name: ibuprofen<br>updated: 02-jul-2024<br>nload New Quen | t<br>K  |                                       |                                          |              |            |          |                       |           |
|    |                                        |                                                                                               |         |                                       |                                          |              |            | Search:  |                       |           |
|    | Code 🔺                                 | Drug Name 🗘                                                                                   | Price © | Coding<br>Instruction                 | Name 0                                   | Pk<br>Size ¢ | Strength © | Dental ᅌ | Reference<br>Priced 0 | INN       |
|    | 67172                                  | Ibuprofen (Accord<br>Healthcare Ltd.) Film<br>Coated Tabs. 200 mg.<br>100 (A)                 | 3.63    | 1                                     | IBUPROFEN<br>(ACCORD<br>HEALTHCARE LTD.) | 100          | 200MG      | Y        |                       | IBUPROFEN |
|    |                                        | Ibunrofen (Accord                                                                             |         |                                       | BURROEEN                                 |              |            |          |                       |           |
|    | 87173                                  | Healthcare Ltd.) Film<br>Coated Tabs. 400 mg.<br>100 (A)                                      | 2.91    |                                       | (ACCORD<br>HEALTHCARE LTD.)              | 100          | 400MG      | Y        |                       | IBUPROFEN |

El precio de referencia estará en la columna Price, el cual corresponde al empaque completo y para obtener el precio unitario se deberá dividir por el número de unidades posológicas que se encuentra en la columna "**Pk size**".

#### 27. ARABIA SAUDITA

Ingresar a la página: https://www.sfda.gov.sa/en/drugs-list

#### 28. TAILANDIA

Ingresar a la página: https://ndi.fda.moph.go.th/drug\_value

#### 29. TÚNEZ

Ingresar a la página: http://www.phct.com.tn/index.php/catalogue/medicament-humain